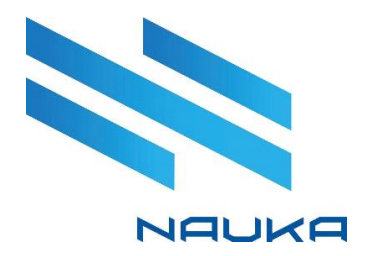

# Система моделирования технологических процессов «NAUKA.Proxima»

# Руководство пользователя

ред. 1.2

2024 г.

## Оглавление

| 1 | Со   | кращения и упрощения                         | 3 |
|---|------|----------------------------------------------|---|
| 2 | 06   | щие сведения                                 | 4 |
| 3 | Pa   | бота с Proxima                               | 5 |
|   | 3.1  | Авторизация                                  | 5 |
|   | 3.2  | Стартовая страница системы                   | 5 |
|   | 3.3  | Создание схемы                               | 7 |
|   | 3.4  | Редактировать карточку схемы                 | B |
|   | 3.5  | Удалить схему                                | 9 |
|   | 3.6  | Описание рабочего пространства1              | D |
|   | 3.7  | Создание списка компонентов1                 | 1 |
|   | 3.8  | Настройка базиса схемы1                      | 3 |
|   | 3.9  | Добавление объектов на доску моделирования14 | 4 |
|   | 3.10 | Добавление соединения между объектами1       | 5 |
|   | 3.11 | Удаление соединения между объектами1         | 5 |
|   | 3.12 | Контекстное меню1                            | 7 |
|   |      | 3.12.1 Свойства объекта1                     | 7 |
|   |      | 3.12.2 Отчет об объекте1                     | 3 |
|   |      | 3.12.3 Блокировать/Снять блокировку объект   | 9 |
|   |      | 3.12.4 Переименовать объект                  | 0 |
|   |      | 3.12.5 Удалить объект2                       | 1 |
|   | 3.13 | Журнал приложения                            | 2 |
|   | 3.14 | журнал событии                               | 3 |
|   | 3.15 | Ошибки в карточках объектов24                | 4 |
| 4 | На   | стройка объектов Proxima2                    | 5 |
|   | 4.1  | Объект «Материальный поток»2                 | 5 |
|   | 4.2  | Объект «Ректификационная колонна»2           | 7 |
|   | 4.3  | Объект «Нагреватель»                         | 4 |
|   | 4.4  | Объект «Холодильник»                         | 5 |
|   | 4.5  | Объект «Смеситель»                           | 8 |
|   | 4.6  | Объект «Делитель»З                           | 9 |
|   | 4.7  | Объект «Насос»                               | 1 |
|   | 4.8  | Объект «Клапан»                              | 3 |
|   | 4.9  | Объект «Сепаратор»4                          | 5 |
| 5 | Ко   | нтактная информация4                         | 7 |

## 1 Сокращения и упрощения

В руководстве используются следующие сокращения:

- БД база данных;
- ЛКМ левая кнопка мыши;
- ПК персональный компьютер;
- ПКМ правая кнопка мыши;
- СМТП система моделирования технологических процессов.

В руководстве используются следующие термины:

- список компонентов список химических компонентов материального потока;
- термодинамический пакет метод расчета фазового равновесия;
- базис совокупность химических компонентов материального потока и термодинамического пакета для расчета фазового равновесия и физических свойств;
- доска моделирования пространство моделирования технологических процессов.

## 2 Общие сведения

Система моделирования технологических процессов «NAUKA.Proxima» (далее – СМТП «NAUKA.Proxima», Proxima, Система) предназначено для симуляции процессов в переработке нефти и газа.

В системе можно создавать схемы технологических процессов, задавать списки компонентов, настраивать базис. Для расчета термодинамических процессов в системе используется пакет Пенг-Робинсон.

Proxima имеет палитру объектов, в которую входят следующие элементы:

- материальный поток (раздел 4.1);
- ректификационная колонна (раздел 4.2);
- нагреватель (раздел 4.3);
- холодильник (раздел 4.4);
- смеситель (раздел 4.5);
- делитель (раздел 4.6);
- насос (раздел 4.7);
- клапан (раздел 4.8);
- сепаратор (раздел 4.9).

# 3 Работа с Ргохіта

## 3.1 Авторизация

Компания разработчик (ООО «Наука») разворачивает экземпляр системы персонально для каждого коммерческого решения. В дополнительном соглашении сторон к заключенному договору указывается адрес сайта и данные для авторизации в личном кабинете (логин и пароль).

Чтобы авторизоваться в системе необходимо выполнить следующие действия (Рисунок 1):

- Используя клавиатуру, заполнить поля: «Логин или электронная почта» [1] и «Пароль» [2];
- Нажать «**Войти**» [3].

| Вход в систему                |         |
|-------------------------------|---------|
| 1 Логин или электронная почта |         |
| 2 Пароль                      |         |
| Забыли пароль?                | 3 Войти |

Рисунок 1 – Окно авторизации

После авторизации на экране откроется стартовая страницы системы (Рисунок 2). Для выхода из Proxima необходимо нажать кнопку выхода из аккаунта [1] и «Выйти» [2] (Рисунок 2). После выхода откроется окно авторизации (Рисунок 1).

| Поиск                                                | Справочник С           |
|------------------------------------------------------|------------------------|
| Проекты / <b>Схемы</b><br>Все схемы проекта IS_KINEF | Выйти<br>Создать схему |
|                                                      |                        |

Рисунок 2 – Выход из аккаунта

## 3.2 Стартовая страница системы

Стартовая страницы системы (Рисунок 3) содержит информацию о всех созданных схемах в Proxima. Схемы представлены в виде карточек с наименованием, описанием и сигнатурой схемы, а также с миниатюрой спроектированной схемы.

На стартовой странице также представлены следующие функциональные кнопки (Рисунок 3):

- [1] Карточка схемы, при нажатии на нее, открывается схема для просмотра и редактирования;
- [2] Поле поиска схем по проекту;
- [3] Открывает форму создания схемы;
- [4] Открывает схему для просмотра и редактирования;
- [5] Открывает форму редактирования схемы;
- [6] Удаляет схему после подтверждения;
- [7] Открывает форму со справочной информацией (находится в разработке).

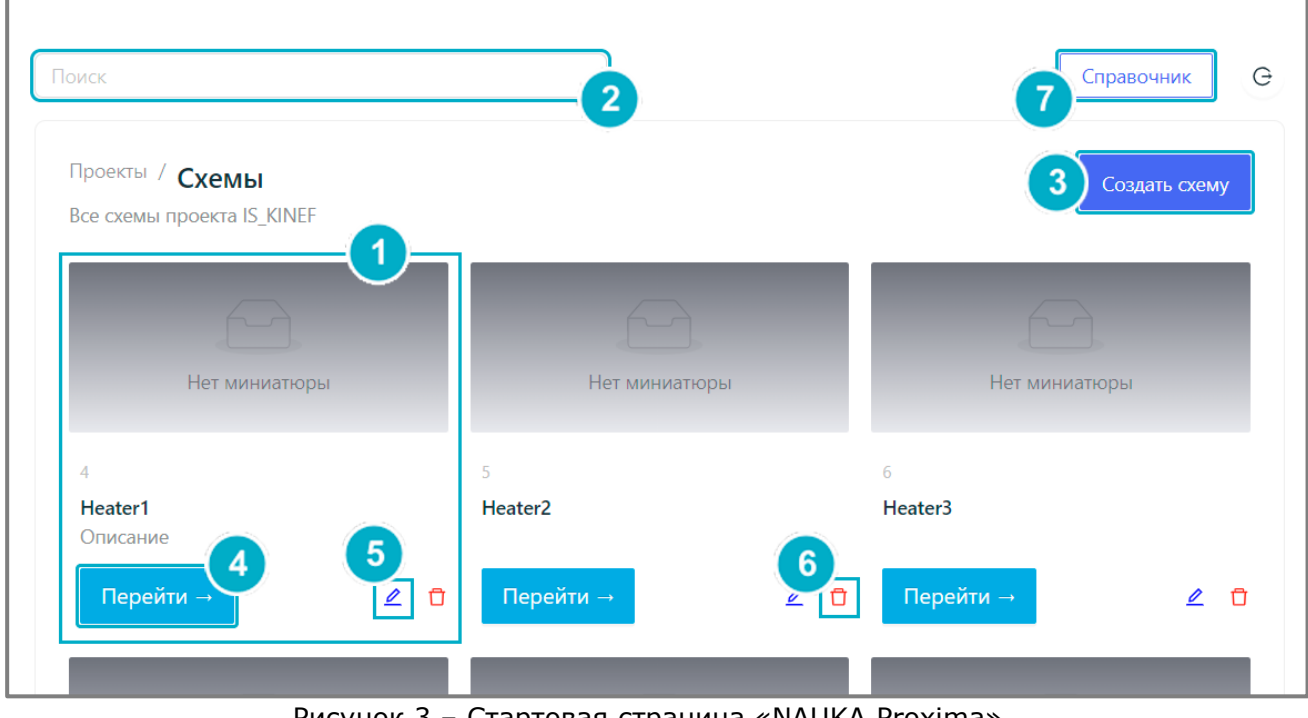

Рисунок 3 – Стартовая страница «NAUKA.Proxima»

#### 3.3 Создание схемы

Создать схему в системе можно нажав «**Создать схему**» [3] (Рисунок 3) и заполнив обязательные поля формы (Рисунок 4):

- Название схемы [1];
- Описание схемы [2];
- Сигнатура [3] генерируется автоматически, является уникальным номером;

Для завершения создания схемы необходимо нажать «**Создать**» [4]. «**Отмена**» [5] сбрасывает введенные данные и закрывает форму.

| Создание схем | ы                                         |
|---------------|-------------------------------------------|
| Основные      | Название схемы *                          |
|               | Описание схемы 2                          |
|               | Сигнатура *<br>З<br>Уникальный ключ схемы |
|               | 5 Отмена Создать 4                        |

Рисунок 4 – Создание схемы

Созданная схема появится в списке схем на стартовой страницы системы. Для быстрого поиска нужной схемы можно воспользоваться полем поиска [1] (Рисунок 5) или найти схему пролистыванием списка.

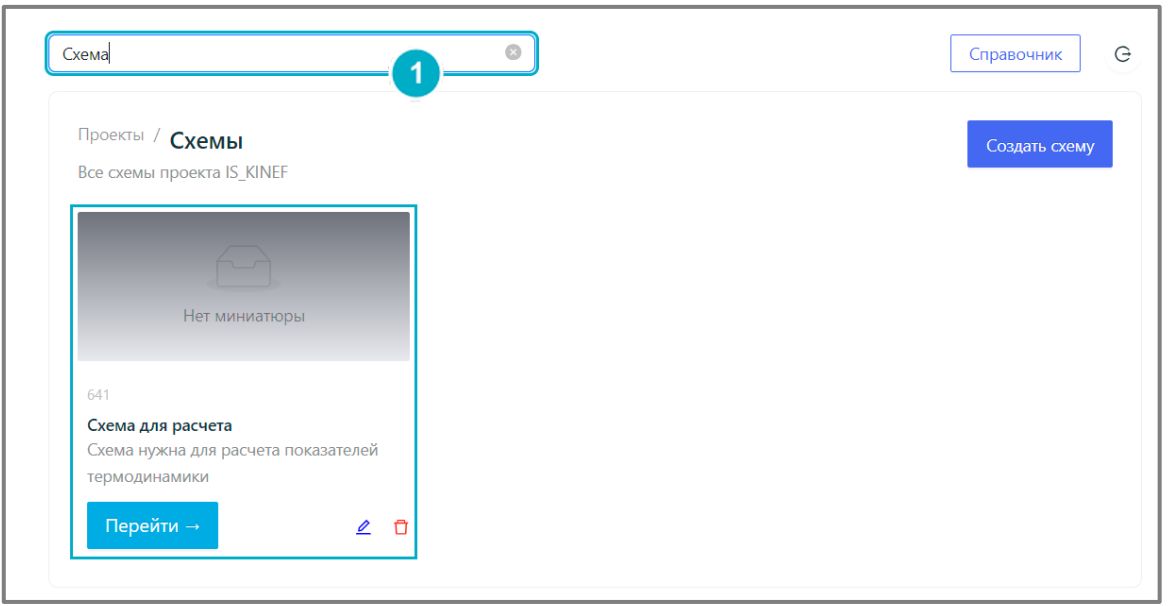

Рисунок 5 – Поиск созданной схемы

#### 3.4 Редактировать карточку схемы

На стартовой странице системы представлен список схем в виде карточек. Карточку схемы можно изменить, а именно можно изменить название и описание схемы. Для этого необходимо нажать «**Редактировать**»[1] (Рисунок 6).

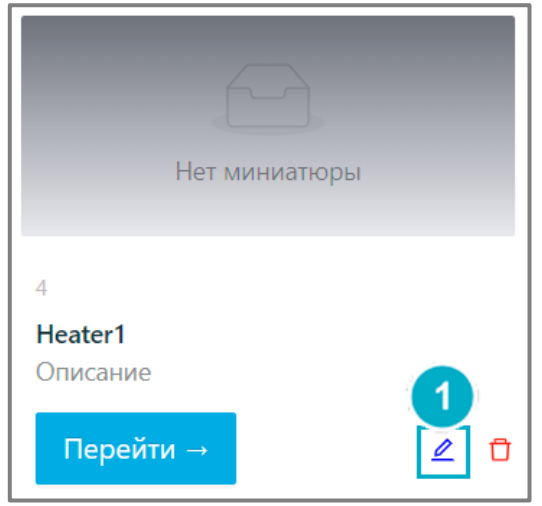

Рисунок 6 – Редактировать карточку схемы

Откроется форма «Редактирование схемы» (Рисунок 7), в которой можно изменить: «**Название схемы**» [1] и «**Описание схемы**» [2].

Чтобы сохранить введенные изменения необходимо нажать «**Сохранить**» [3] (Рисунок 7). «**Отмена**» [4] сбрасывает введенные изменения и закрывает форму.

| Редактирование схемы                                                                                                    | ~ |
|----------------------------------------------------------------------------------------------------|---|
| Основные<br>Название схемы *<br>Неater1<br>Описание схемы<br>Описание схемы<br>Описание схемы<br>Описание схемы<br>Описание схемы<br>Описание схемы<br>Сохранить | ] |

Рисунок 7 – Форма редактирования карточки схемы

## 3.5 Удалить схему

На стартовой странице можно удалить любую схему из системы. Для этого необходимо нажать по иконке корзины [1] (Рисунок 8) в карточке схемы, которую нужно удалить.

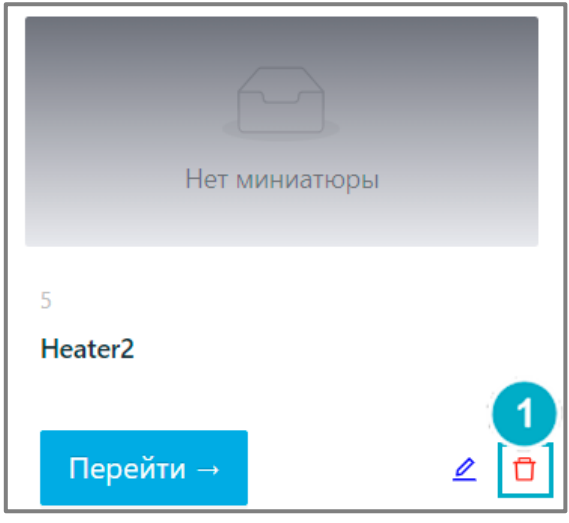

Рисунок 8 – Удалить схему

Откроется форма подтверждения удаления (Рисунок 9). Чтобы удалить схему безвозвратно нужно нажать «**Удалить**» [1]. «**Отмена**» [2] закроет форму и схема не удалиться.

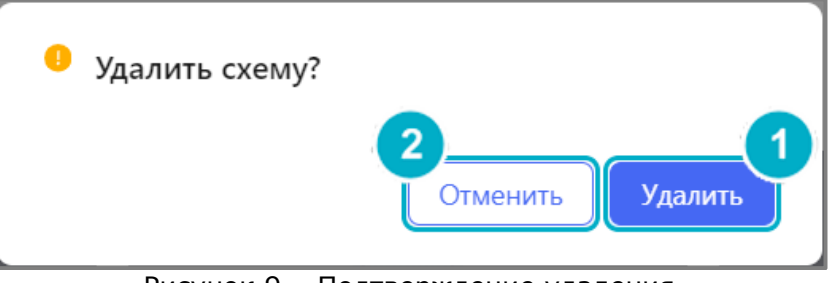

Рисунок 9 – Подтверждение удаления

### 3.6 Описание рабочего пространства

Для перехода в рабочее пространство схемы «Схема для расчета» необходимо нажать «**Перейти**» [2] или по миниатюре [1] (Рисунок 10).

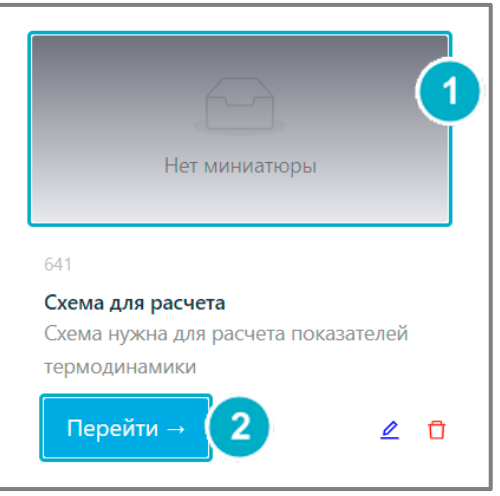

Рисунок 10 - Переход к рабочему пространству схемы «Схема для расчета»

Рабочее пространство схемы включает (Рисунок 11):

- [1] Доска моделирования (общее пространство для размещения объектов);
- [2] Кнопка «Добавить объект» раскрывает палитру объектов;
- [3] Информация о схеме (название и описание);
- [4] Кнопка редактирования схемы;
- [5] Кнопка просмотра журнала приложения;
- [6] Поле поиска объектов на схеме;
- [7] Кнопка выхода из рабочего пространства схемы на стартовую страницу;
- [8] Кнопки назад/вперед;
- [9] Журнал событий.

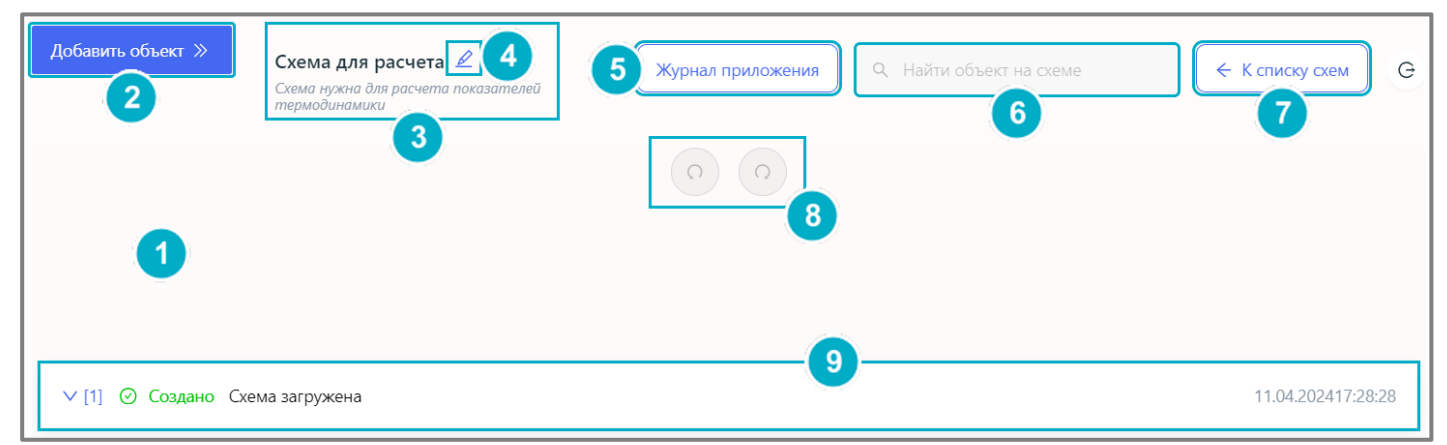

Рисунок 11 - Рабочее пространство схемы «Схема для расчета»

## 3.7 Создание списка компонентов

Перед запуском расчета схемы необходимо создать список компонентов. Для этого выполнить следующее (Рисунок 12):

- В рабочем пространстве нажать кнопку редактирования схемы [1];
- Перейти на вкладку «Списки компонентов» [2];
- Нажать «Добавить» [3].

| Добавить объект » Схе                                | ема для расчета 🖉 🚺<br>на нужна для расчета показателей<br>модинамики | Журнал приложения | 🗧 К списку охем С     |
|------------------------------------------------------|-----------------------------------------------------------------------|-------------------|-----------------------|
| Редактирование<br>Основные<br>Списки компон<br>Базис | схемы<br>+ Добавить 3                                                 |                   | ×                     |
| √ [9] (                                              |                                                                       |                   | Закрыть<br>2418:10:36 |

Рисунок 12 – Добавить список компонентов

Откроется форма создания списка компонентов для схемы (Рисунок 13) необходимо ее заполнить:

- Ввести название списка в поле «Название списка» [1].
- В правом списке [2] выбрать компоненты. Для выбора компонента нужно установить флаг в чек-бокс [3].

Найти компонент можно пролистыванием списка или воспользоваться строкой поиска [4]. Список может состоять из нескольких страниц [5].

- Нажать «**Добавить**» [6], чтобы добавить выбранные компоненты в создаваемый список (располагается слева [7]).
- Для завершения нажать «Создать» [8]. «Отмена» [9] закрывает форму и не сохраняет список.

Если компонент добавлен в список случайно, можно выбрать его в левом списке [7] (установить флаг в чек-боксе) и нажать «Удалить» [10].

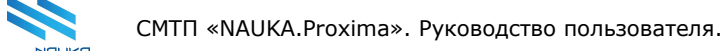

Символ креста [11] закрывает форму и не сохраняет введенные данные.

Добавлять и удалять компоненты можно по одному или по несколько одновременно.

| Название списка: * | Компоненти | ы для схемы расчета |          |                |            |              |
|--------------------|------------|---------------------|----------|----------------|------------|--------------|
| □ ∨ 1 элем.        | 7 Выб      | ранные компоненты   |          | ) ∨ 1/12 элем. | Справочни  | к компоненто |
| Q. Поиск           |            |                     | C        | 🔍 вод          |            | 8            |
| Название           | Синоним    | Формула             | •        | Название       | Синоним    | Формула      |
| фреон-702          | Refrig-702 | H2                  | 6        | о-водород      | o-Hydrogen | H2           |
|                    |            | < 1 >               | Добавить | п-водород      | p-Hydrogen | H2           |
|                    |            |                     | 10       | годород        | Hydrogen   | H2           |
|                    |            |                     |          | Сероводород    | H2S        | H2S          |
|                    |            |                     |          | хлороводород   | HCI        | HCI 5        |
|                    |            |                     |          |                |            | < 1 2 2      |
|                    |            |                     |          | лерессдород    | Отмена     |              |

Рисунок 13 - Создание списка компонентов

Созданный список [1] появится на вкладке «Списки компонентов» формы «Редактирование схемы» (Рисунок 14). Его можно открыть для редактирования [2] и удалить [3]. При нажатии иконки [3] появится форма [4] подтверждения удаления списка, нужно нажать «Удалить» [5] для подтверждения или «Отмена» [6].

| Редактирование схемы |                                                                      | ×       |
|----------------------|----------------------------------------------------------------------|---------|
| Основные             | + Добавить 2 4                                                       |         |
| Списки компонентов   | Компоненты для схемы ; 2 1 вы уверены, что хотите удалить компонент? |         |
| Базис                | 6 5                                                                  |         |
|                      |                                                                      | Закрыть |

Рисунок 14 - Созданный список компонентов

## 3.8 Настройка базиса схемы

После создания списка компонентов необходимо настроить базис схемы. Для этого необходимо (Рисунок 15):

- В рабочем пространстве нажать кнопку редактирования схемы [1];
- Перейти на вкладку «Базис» [2];
- Заполнить форму базиса схемы (все поля обязательны для заполнения):
  - [3] Поле для ввода названия базиса;
  - [4] Выпадающий список для выбора термодинамического пакета;
  - [5] Выпадающий список для выбора списка компонентов;
  - [6] Расчет энтальпии (заполняется автоматически);
  - [7] Расчет плотности жидкости (заполняется автоматически);
  - [8] Выпадающий список для выбора параметров уравнения состояния.

Для завершения нажать «**Сохранить**» [9]. «**Отмена**» [10] закрывает форму и не сохраняет базис.

| ть объект » Схема для ра<br>Схема нужна для<br>термодинамики | асчета Драсчета п                | онал приложения Q. Найти объект на схеме | 🔶 К списку схе |
|--------------------------------------------------------------|----------------------------------|------------------------------------------|----------------|
| Редактирование схемы                                         |                                  |                                          | ×              |
| Основные                                                     | Название: *                      | Базис схемы для расчета 3                | )              |
| Списки компонентов                                           | Выбранный пакет: *               | Пенг-Робинсон                            | )              |
| Базис                                                        | Список компонентов: *            | Компоненты для схемы расчета 🗸 5         | )              |
|                                                              | Расчет энтальпии:                | Пенг-Робинсон 6                          | )              |
|                                                              | Расчет плотности жидкости:       | 7                                        | )              |
|                                                              | Параметры уравнения состояния: * | HYSYS V 8                                | )              |
|                                                              |                                  | Отмена                                   | Сохранить<br>9 |

Рисунок 15 – Настройка базиса схемы

#### 3.9 Добавление объектов на доску моделирования

Для добавления объектов на доску моделирования необходимо нажать **«Добавить объект**» [1] (Рисунок 16). В левой части экрана откроется палитра объектов [2] (Рисунок 16).

Объект можно найти воспользовавшись строкой поиска [3] (Рисунок 16) или пролистыванием. Объекты разделены на группы и для выбора объекта необходимо раскрыть группу нажатием по ней [4] (Рисунок 16). Сворачивание группы происходит тем же образом, нужно нажать по раскрытой группе [5] (Рисунок 16).

Чтобы добавить выбранный объект на доску необходимо зажать ЛКМ на объекте [6] (Рисунок 16) и перетащить его на нужное место доски.

Когда объект добавляется на доску моделирования Система отображает сообщение «Схема сохранена» [7] (Рисунок 16) в журнале событий.

Чтобы свернуть палитру объектов необходимо нажать по кнопке с изображением стрелок, указывающих влево [8] (Рисунок 16).

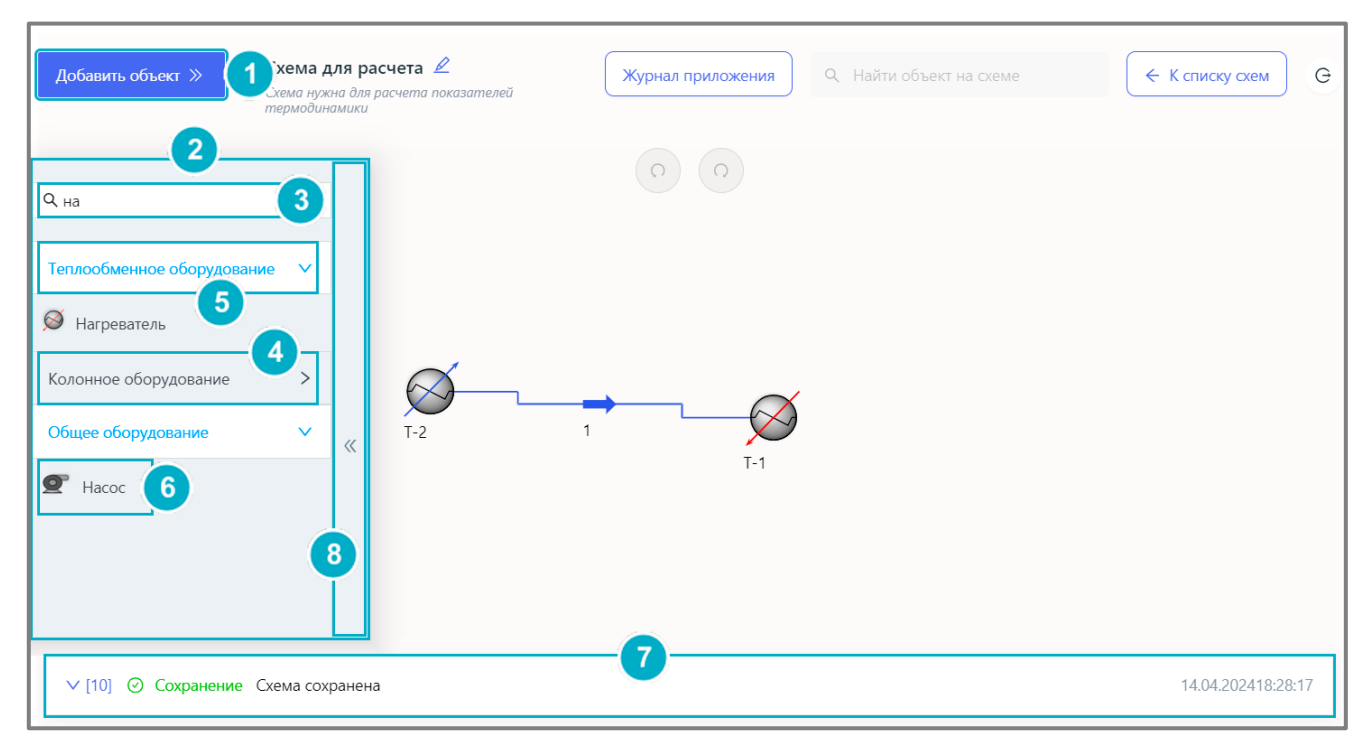

Рисунок 16 – Добавить объект на доску

В случае необходимости выделить несколько объектов на схеме можно зажать «Shift» на клавиатуре, зажать ЛКМ и выделить нужные объекты на доске.

#### 3.10 Добавление соединения между объектами

Соединение моделей всегда должно происходить через поток, то есть через объект «Материальный поток» [1] (Рисунок 17). Нельзя соединить входной порт с входный портом и выходной порт с выходным портом. Соединение возможно только выходного порта модели с входным портом потока или выходного порта потока с входным портом потока или выходного порта

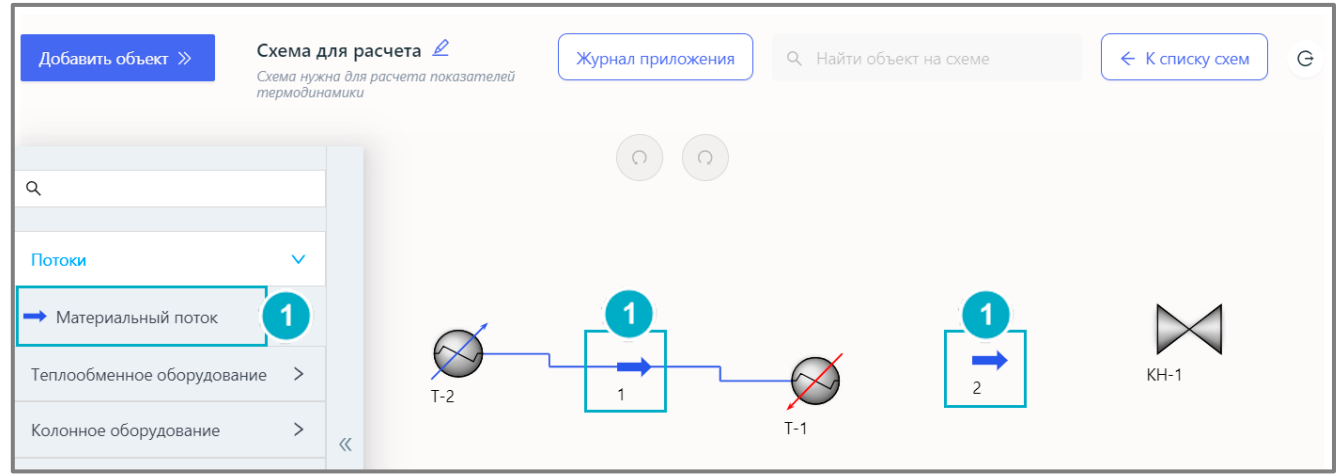

Рисунок 17 - Соединение объектов на доске

Для соединения выходного порта модели с входным портом потока необходимо зажать ЛКМ на правой части модели и потянуть до левой части потока (Рисунок 18).

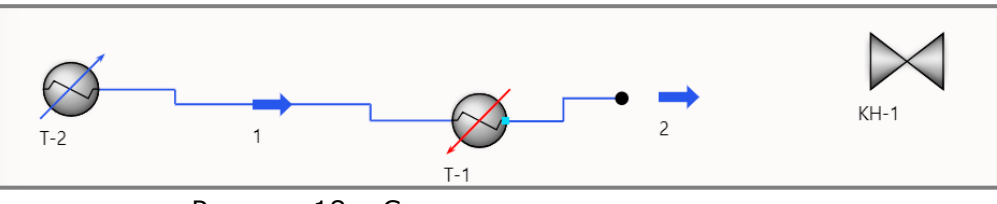

Рисунок 18 - Соединение модели с потоком

Для соединения выходного порта потока с входным портом модели необходимо зажать ЛКМ на правой части потока и потянуть до левой части модели (Рисунок 19).

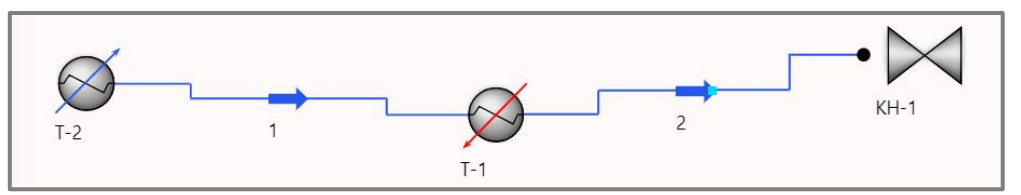

Рисунок 19 - Соединение потока с моделью

## 3.11 Удаление соединения между объектами

Для удаления соединения необходимо:

- зажать «Shift» на клавиатуре;
- выбрать соединение, которое необходимо удалить (оно подсветится пунктирной линией);
- нажать «Delete» на клавиатуре.

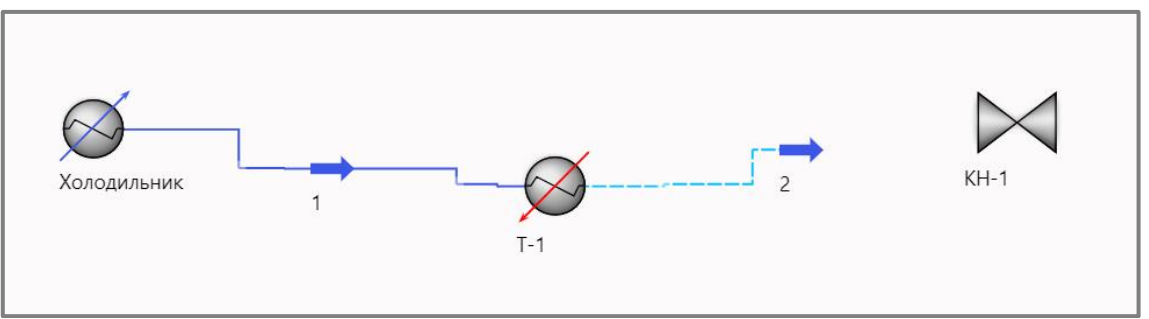

Рисунок 20 – Удалить соединение между объектами

Или:

- Нажать ПКМ по соединению;
- Нажать «Удалить» [1] (Рисунок 21).

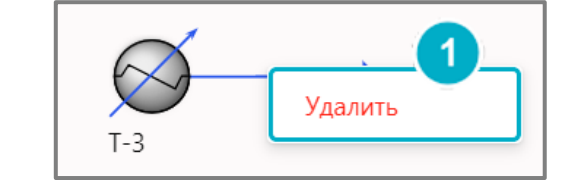

Рисунок 21 – Удалить соединение между объектами

На экране появится окно (Рисунок 22) для подтверждения удаления соединения. Для подтверждения необходимо нажать «**Удалить**» [1]. Для отмены удаления нажать «**Отмена**» [3] или по иконке креста [2].

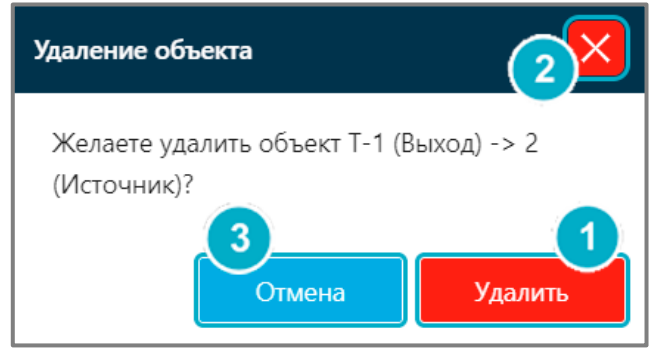

Рисунок 22 - Подтвердить удаление соединения

### 3.12 Контекстное меню

На доске моделирования для каждого объекта можно вызвать контекстное меню [2] (Рисунок 23). Для этого нужно нажать ЛКМ по объекту [1] (Рисунок 23).

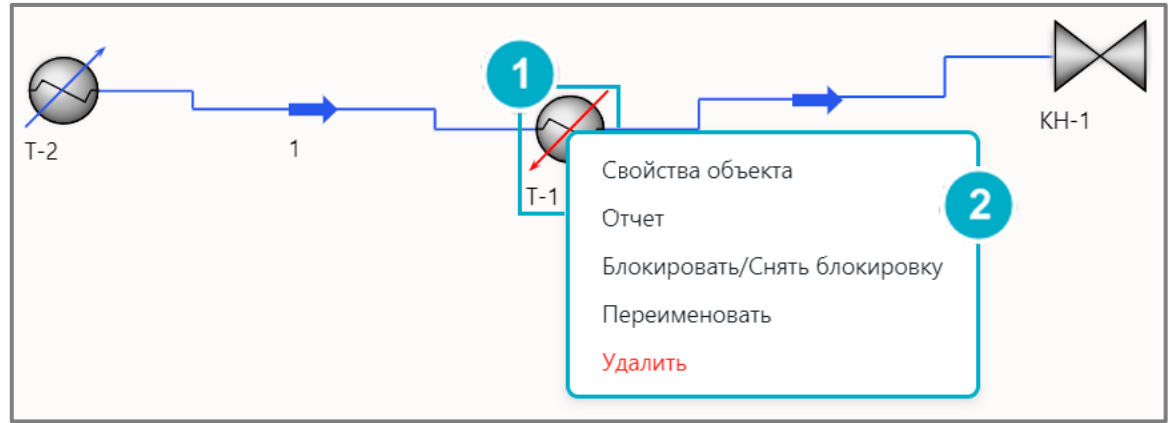

Рисунок 23 - Вызов контекстного меню

#### 3.12.1 Свойства объекта

При выборе пункта «**Свойства объекта**» [1] (Рисунок 24) контекстного меню объекта открывается форма настройки данного объекта (карточка объекта). У каждого типа объекта своя карточка. Подробно про все карточки описано в разделе 4 данного руководства.

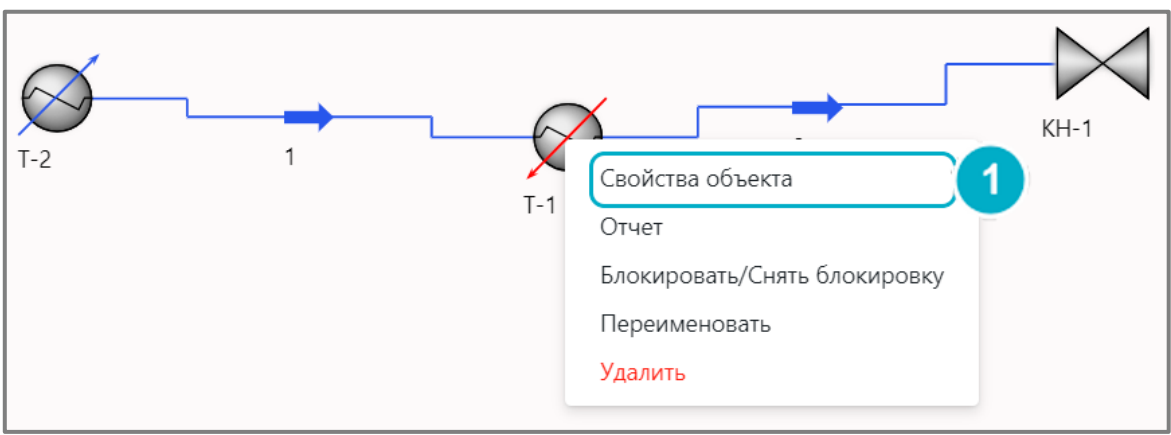

Рисунок 24 - Свойства объекта

#### 3.12.2 Отчет об объекте

При выборе пункта «**Отчет**» [1] (Рисунок 25) контекстного меню объекта открывается подробный отчет об объекте после расчета. Отчет формируется для всех моделей автоматически после заполнения формы «**Свойства объекта**».

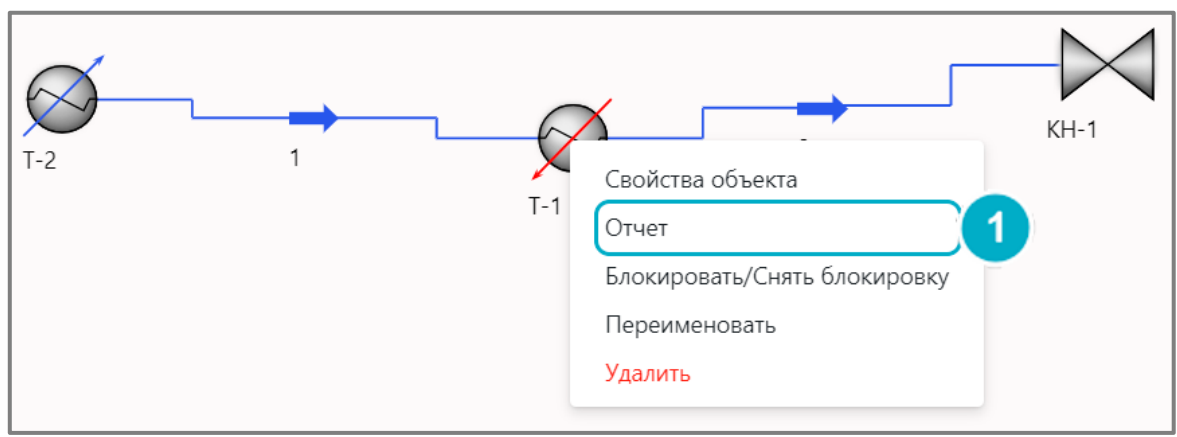

Рисунок 25 – Отчет объекта

Отчет для объекта «**Колонна**» отображает параметры, которые присутствуют в карточке объекта и те, которые в карточку не попали. Например, описываются профили колонны (Рисунок 26).

| Профили колонны |              |             |           |                  |               |         |         |           |
|-----------------|--------------|-------------|-----------|------------------|---------------|---------|---------|-----------|
| Ступень         | Температура  | Температура | Давление, | Расход жидкости, | Расход паров, | Сырье,  | Отбор,  | Нагрузка, |
|                 | жидкости, °С | паров, °С   | кПа       | кмоль/ч          | кмоль/ч       | кмоль/ч | кмоль/ч | кДж/ч     |
|                 |              |             |           |                  |               |         |         |           |
| Конденсатор     | 30.45        |             | 1900.0    | 63.36            | 109.3         |         | 78.0    | 1.982e+6  |
| Ступень 1       | 58.08        | 59.69       | 2180.0    | 187.3            | 282.3         | 100.8   |         |           |
| Ступень 2       | 62.4         | 63.4        | 2184.0    | 259.5            | 288.8         |         |         |           |
| Ступень 3       | 65.06        | 65.74       | 2187.0    | 266.0            | 292.5         |         |         |           |
| Ступень 4       | 66.87        | 67.37       | 2191.0    | 269.7            | 294.8         |         |         |           |
| Ступень 5       | 68.19        | 68.61       | 2194.0    | 272.0            | 296.1         |         |         |           |
| Ступень б       | 69.25        | 69.65       | 2198.0    | 273.3            | 296.8         |         |         |           |
| Ступень 7       | 70.21        | 70.62       | 2201.0    | 274.0            | 297.0         |         |         |           |
| Ступень 8       | 71.17        | 71.64       | 2205.0    | 274.2            | 296.8         |         |         |           |
| Ступень 9       | 72.22        | 72.78       | 2209.0    | 274.0            | 296.2         |         |         |           |
| Ступень 10      | 73.45        | 74.14       | 2212.0    | 273.4            | 295.1         |         |         | I Í       |

Рисунок 26 – Отчет колонны

#### 3.12.3 Блокировать/Снять блокировку объект

При выборе пункта «**Блокировать/Снять блокировку**» [1] (Рисунок 27) контекстного меню объекта происходит блокировка выбранного объекта на доске моделирования.

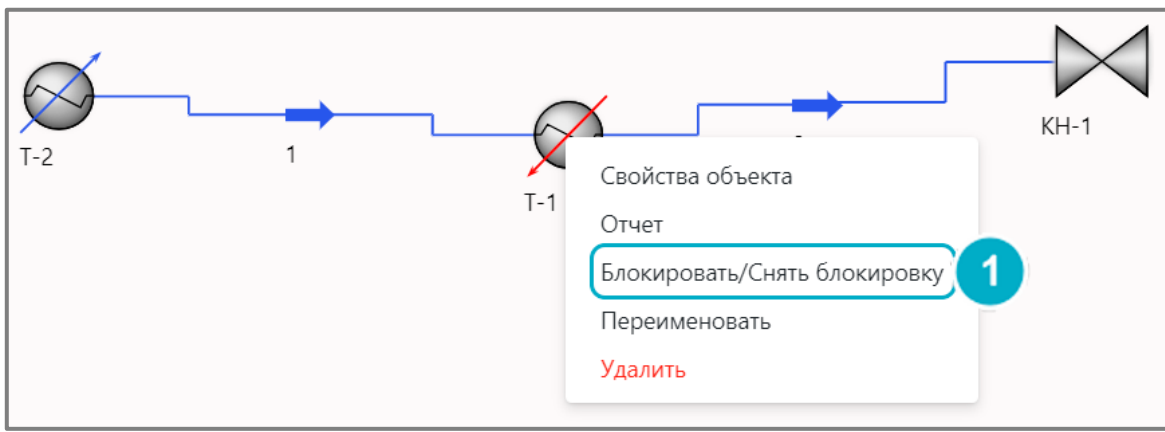

Рисунок 27 – Блокировать/Снять блокировку

При заблокированном объекте рядом с ним появляется символ закрытого замка (Рисунок 28) и этот объект нет возможности перемещать по доске.

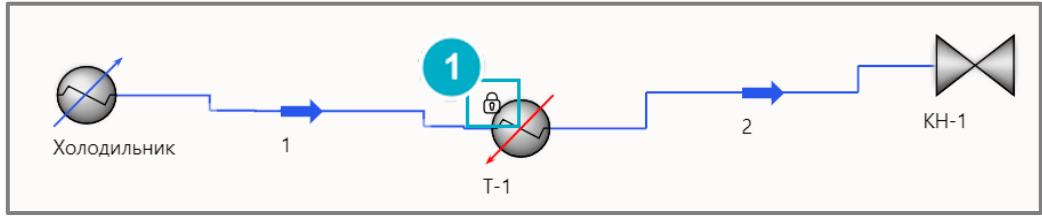

Рисунок 28 – Объект заблокирован на доске

Чтобы вернуть возможность перемещать объект по доске, необходимо еще раз вызвать контекстное меню и выбрать пункт «Блокировать/Снять блокировку».

#### 3.12.4 Переименовать объект

При выборе пункта «**Переименовать**» [1] (Рисунок 29) контекстного меню объекта предоставляется возможность переименовать выбранный объект.

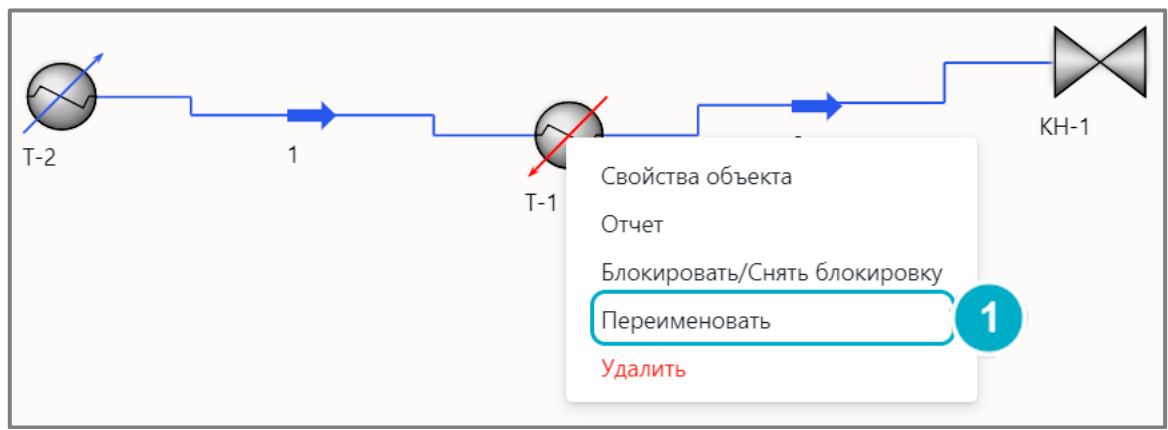

Рисунок 29 – Переименовать объект

Открывается форма (Рисунок 30) с полем для ввода нового имени для объекта. Для подтверждения необходимо нажать «**Подтвердить**» [1] или на клавиатуре «Enter». «**Отмена**» [2] закрывает форму и не сохраняет введенные изменения. Новое имя появится ниже объекта на доске моделирования.

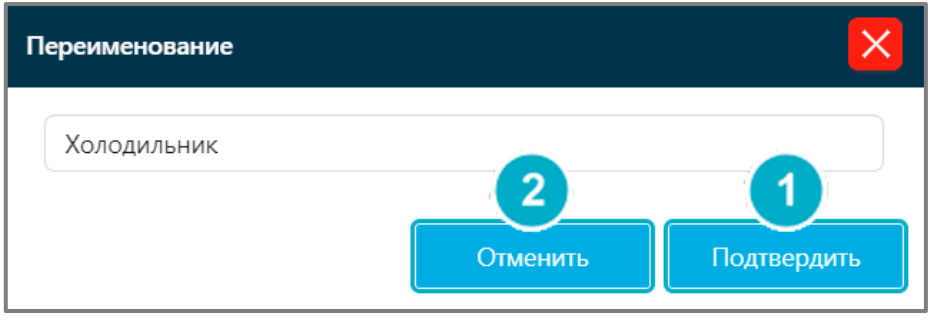

Рисунок 30 - Переименование объекта

#### 3.12.5 Удалить объект

При выборе пункта «**Удалить**» [1] (Рисунок 31) контекстного меню объекта можно удалить объект с доски моделирования. Также объект с доски можно удалить кликнув на него ЛКМ и нажав «Delete» на клавиатуре.

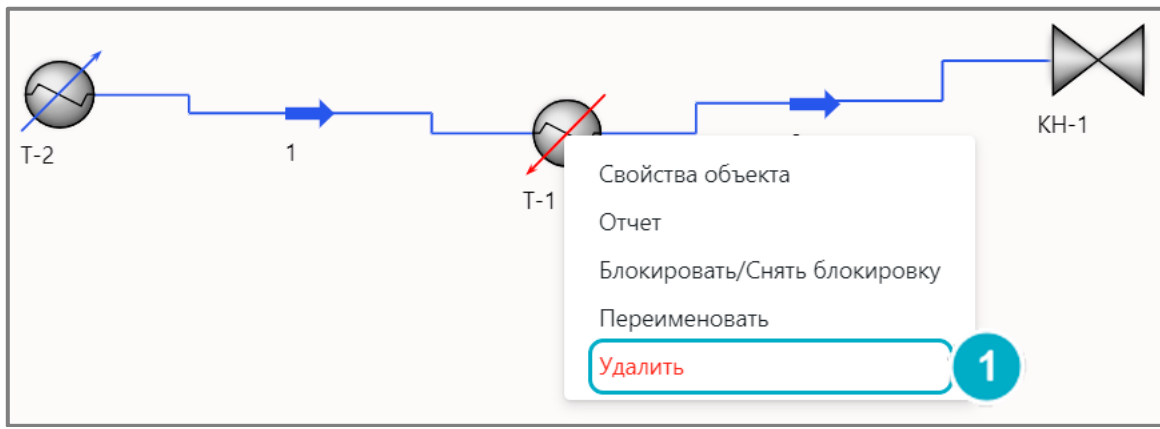

Рисунок 31 - Удалить

На экране появится форма подтверждения удаления объекта с доски моделирования (Рисунок 32). Для подтверждения необходимо нажать «**Удалить**» [1]. Для отмены нажать «**Отмена**» [3] или по иконке креста [2].

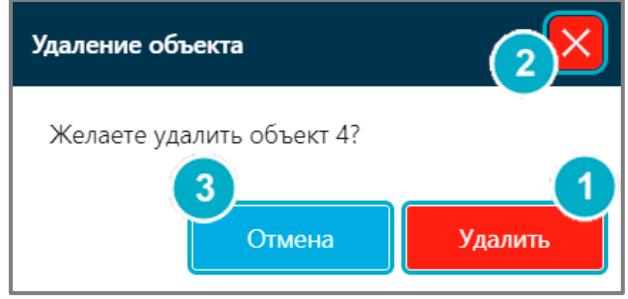

Рисунок 32 - Подтвердить удаление

#### 3.13 Журнал приложения

Журнал приложения заполняется автоматически при запуске расчета созданной схемы. Он открывается с рабочего пространства схемы. Для этого необходимо нажать «**Журнал приложения**» [1] (Рисунок 33).

Журнал приложения отображает информацию о ходе расчета. Первой строкой всегда будет информация о времени начала расчета. Последней строкой – время завершения расчета и общее время затраченное на расчет.

Чтобы закрыть журнал приложения можно нажать «Закрыть» [3] или по иконке креста [2] (Рисунок 33).

| Добави | ть объект ≫ Неаte<br>Описани | r1 🖉             | Журнал приложения 🕂 Найти объект на схеме 🧲 К списку схем                                                                                                    |
|--------|------------------------------|------------------|----------------------------------------------------------------------------------------------------|
|        |                              |                  | 2 🗵                                                                                                    |
|        | Время начала                 | Время выполнения | Сообщение                                                                                                    |
| 1.     | 2024-04-17 11:53:59.047      |                  | Расчет начат                                                                                                    |
| 2.     | 2024-04-17 11:53:59.047      |                  | Начало загрузки БД свойств                                                                                                    |
| 3.     | 2024-04-17 11:53:59.047      |                  | Загружена БД свойств                                                                                                    |
| 4.     | 2024-04-17 11:53:59.047      |                  | Развертывание и инициализация модели                                                                                                    |
| 5.     | 2024-04-17 11:53:59.048      |                  | Модель готова к прогону                                                                                                    |
| 6.     | 2024-04-17 11:53:59.048      |                  | Ядро: Подготовка к расчету модели                                                                                                    |
| 7.     | 2024-04-17 11:53:59.048      |                  | Параметры расчета<br>MAXToldSumConc = 1.0E-6<br>MAXStepsTbPb = 50<br>MAXdSumConc = 2.0E-11<br>MAXdH = 1.0E-9<br>MAXdeltaAB = 1.0E-15<br>AutoCalc = true<br>hysysConstants = true<br>Phases3Eps = 1.0E-10 |
| 8.     | 2024-04-17 11:53:59.049      |                  | Ядро: размер задачи - объектов 1, потоков 2                                                                                                    |
| 9.     | 2024-04-17 11:53:59.049      |                  | Ядро: процесс начат                                                                                                    |
| 10.    | 2024-04-17 11:53:59.049      |                  | Ядро: начат расчет объекта Поток                                                                                                    |
| 11.    | 2024-04-17 11:53:59.049      |                  | Фазовое равновесие потока Поток рассчитано (PT, MOLAR, MOLAR_FRACTION)                                                                                                    |
| 12.    | 2024-04-17 11:53:59.049      |                  | Ядро: начат расчет объекта Поток                                                                                                    |
| 13.    | 2024-04-17 11:53:59.049      |                  | Недостаточно данных для расчета равновесия                                                                                                    |
| 14.    | 2024-04-17 11:53:59.049      |                  | Фазовое равновесие потока Поток не рассчитано (NOT_SPECIFIED, MASS, MASS_FRACTION)                                                                                                    |
| 15.    | 2024-04-17 11:53:59.049      |                  | Ядро: начат расчет объекта Нагреватель                                                                                                    |
| 16.    | 2024-04-17 11:53:59.049      |                  | Расчет нагревателя Нагреватель отложен, входящий поток не был рассчитан                                                                                                    |
| 17.    | 2024-04-17 11:53:59.049      |                  | Ядро: расчет выполнен за число проходов 1                                                                                                    |
| 18.    | 2024-04-17 11:53:59.05       | 0.003c           | Расчет окончен                                                                                                    |
| 19.    | 2024-04-17 11:53:59.05       | 0.003c           | Общее время                                                                                                    |
|        |                              |                  | Закрыть 3                                                                                                    |

Рисунок 33 – Журнал приложения

## 3.14 Журнал событий

Журнал событий сопровождает работу на доске моделирования. При попытке соединить: выходной порт с выходным портом, модель с моделью, материальный поток с материальным потоком и прочие похожие ситуации, журнал событий выводит сообщения об ошибке [1] (Рисунок 34).

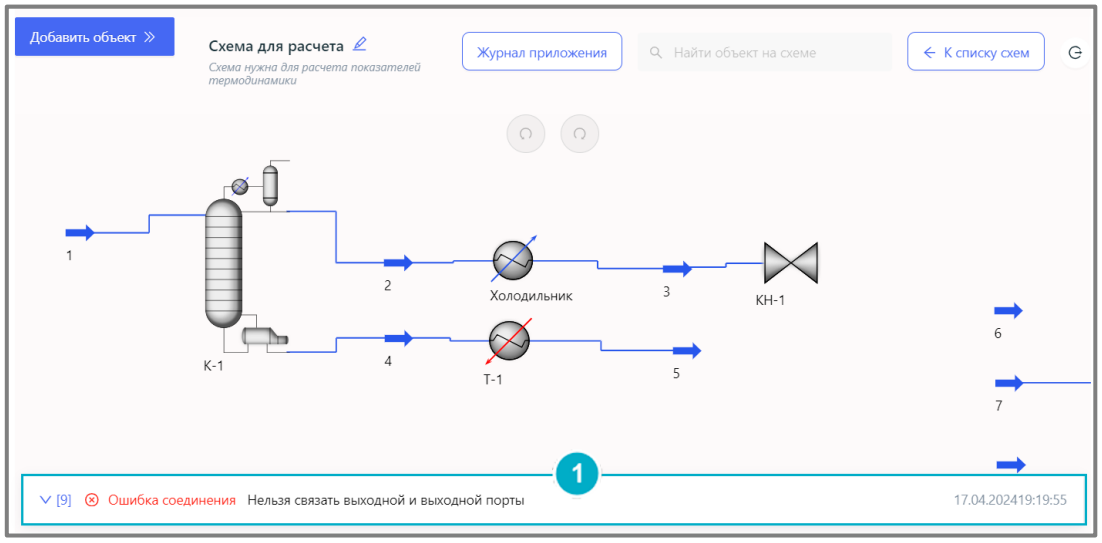

Рисунок 34 – Ошибка соединения объектов

При клике на сообщение раскрывается весь журнал событий за текущую сессию (Рисунок 35). Чтобы скрыть журнал событий нужно нажать **«Журнал событий [n]**» [1] (Рисунок 35). Журнал событий можно очистить нажав **«Очистить журнал событий**» [2] (Рисунок 35).

| Добавить объект »                      | Схема для расчета 🖉<br>Схема нужна для расчета показателей<br>термодинамики | Журнал приложения            | іти объект на схеме | К списку схем           |
|----------------------------------------|-----------------------------------------------------------------------------|------------------------------|---------------------|-------------------------|
|                                        | ~ 1                                                                         | $\bigcirc \bigcirc \bigcirc$ |                     |                         |
| <ul> <li>Журнал событий [8]</li> </ul> |                                                                             |                              | 2                   | Очистить журнал событий |
| 3 🛞 Ошибка соедин                      | ения Модель можно связать только с по                                       | током или поток с моделью    |                     | 17.04.202419:13:16      |
| 4 🛞 Ошибка соедин                      | ения Нельзя связать выходной и выходн                                       | юй порты                     |                     | 17.04.202419:13:23      |
| 5 🛞 Ошибка соедин                      | ения Разрешено не более 1 соединения                                        | (соединений).                |                     | 17.04.202419:13:35      |
| 6 🛛 Сохранение С                       | кема сохранена                                                              |                              |                     | 17.04.202419:15:27      |
| 7 🛇 Соединение Со                      | рединение установлено.                                                      |                              |                     | 17.04.202419:15:29      |

Рисунок 35 – Журнал событий

## 3.15 Ошибки в карточках объектов

При запуске расчета через карточки объектов (подробное описание карточек объектов приведено в разделе 4) могут возникать различные ошибки, касающиеся именно настроек карточек. Описание ошибок отображаются внизу карточек [1] (Рисунок 36 и Рисунок 37).

| Нагреватель: Т-2  |                                       |                  | ×         |
|-------------------|---------------------------------------|------------------|-----------|
| Проект            |                                       |                  |           |
| Подключения       |                                       |                  | ×         |
|                   | Перепад давления [кПа]                | Нагрузка [кДж/ч] |           |
|                   | Нагрев [°C]                           | Мощность [кВт]   |           |
| Расчет нагревател | я Т-2 невозможен. Подключите сырьевой | поток            | Применить |

Рисунок 36 – Пример ошибки в карточке объекта «Нагреватель»

| Сепаратор: С-2  |                                               |                                 | ×            |
|-----------------|-----------------------------------------------|---------------------------------|--------------|
| Проект          |                                               |                                 |              |
| Подключения     |                                               | Пар                             | →            |
|                 | · ·                                           | Перепад давления пара [кПа]     |              |
|                 |                                               |                                 |              |
|                 |                                               |                                 |              |
|                 |                                               | Жидкость                        | $\checkmark$ |
|                 |                                               | Перепад давления жидкости [кПа] |              |
| Decuer comence  |                                               |                                 |              |
| Расчет сепарато | эра с-2 невозможен. подключите сырьевой поток |                                 | Применить    |

Рисунок 37 - Пример ошибки в карточке объекта «Сепаратор»

# **4** Настройка объектов Proxima

## 4.1 Объект «Материальный поток»

Объект «Материальный поток» (Рисунок 38) является обязательным объектом любой схемы. Все модели соединяются между собой через поток. Нельзя соединить поток с потоком. Соединить возможно только поток с моделью и модель с потоком.

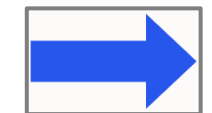

Рисунок 38 - Иконка объекта «Материальный поток»

Карточка объекта «Материальный поток» открывается с доски моделирования. Для этого необходимо нажат ПКМ по объекту и выбрать пункт «Свойства объекта». Карточка «Материальный поток» состоит из двух разделов и шести вкладок.

В первую очередь можно настроить состав потока. Для этого перейти в раздел «Состав» [1] (Рисунок 39) и выбрать подходящую вкладку:

- Массовая доля компонента (Доля);
- Мольная доля компонента (Доля);
- Массовый расход компонента (кг/ч);
- Мольный расход компонента (кмоль/ч).

Определить состав потока нужно только на одной из вкладок.

| Материальный пото                  | Материальный поток: 1 |        |     |          |              |  |
|------------------------------------|-----------------------|--------|-----|----------|--------------|--|
| Модель Состав                      | 0                     |        |     |          |              |  |
| Массовая доля<br>компонента [Доля] | Сумма:                | 1,0000 |     |          | 4 Очистить   |  |
| Мольная доля                       | Компоненты            | Поток  | Пар | Жидкость | Тяж.жидкость |  |
| компонента [Доля]                  | фреон-702а            | 0,5000 |     |          |              |  |
| Массовый расход                    | бериллий              | 0,2500 |     |          |              |  |
| KOMHOHEHTä [KI/4]                  | водород               | 0,0000 |     |          |              |  |
| Мольный расход компонента          | тяжёлая вода          | 0,2500 |     |          |              |  |
| [кмоль/ч]                          |                       |        |     |          |              |  |
|                                    |                       |        |     |          | Применить    |  |

Рисунок 39 – Раздел «Состав» вкладка «Массовая доля компонента»

Для редактирования доступны поля, которые подсвечиваются голубым цветом [2] (Рисунок 39). В процессе ввода значений потока по компонентам в поле «**Сумма:**» [3] (Рисунок 39) автоматически суммируются все введенные значения. Сумма не должна быть больше и меньше единицы (1,0000).

Все введенные значения можно сбросить нажав «Очистить» [4] (Рисунок 39).

Объект «Материальный поток» поддерживает 4 сценария расчета:

- 1. Расчет при задании температуры, давления и расхода;
- 2. Расчет при задании температуры, доли пара и расхода;
- 3. Расчет при задании доли пара, давления и расхода;
- 4. Расчет при задании энтальпии, давления и расхода.

Сценарий расчета задается в разделе «Модель» [1] на вкладках «**Условия**» [2] и «**Свойства**» [4] (Рисунок 40). Необходимо ввести параметры потока согласно выбранному сценарию расчета.

| М альный поток: 0-43 |        |                                                   |        |     | ×        |              |
|----------------------|--------|---------------------------------------------------|--------|-----|----------|--------------|
| Модель               | Состав |                                                   |        |     |          |              |
| Условия              | 2      | Свойства                                          | Поток  | Пар | Жидкость | Тяж.жидкость |
| Свойства             | 4      | Мольная доля отгона /<br>мольная доля фазы [Доля] | 0,0000 |     | 0,0000   |              |
|                      |        | Температура [°C]                                  | 20     |     | 20       |              |
|                      |        | Давление [кПа]                                    | 2210   |     | 2210     |              |
|                      |        | Массовый расход [кг/ч]                            | 5650   |     | 5650     |              |
|                      |        | Мольный расход [кмоль/ч]                          | 100,8  |     | 100,8    |              |
|                      |        | Объёмный расход [м3/ч]                            | 9,926  |     | 9,926    |              |
|                      |        |                                                   |        |     | 3        | Применить    |

Рисунок 40 - Раздел «Модель» вкладка «Условия»

После настройки необходимо нажать «**Применить**» [3] (Рисунок 40). Результат расчета появится на вкладках «**Условия**» [2] и «**Свойства**» [4] (Рисунок 40).

## 4.2 Объект «Ректификационная колонна»

Ректификационная колонна (Рисунок 41) в Proxima поддерживает:

- Ввод одного и более потоков с указанием тарелки питания;
- Расчет колонны при полном и парциальном конденсаторах;
- Учет переохлаждения при расчете колонны;
- Расчет флегмового числа;
- Расчет колонны и потоков дистиллята, газа (при наличии) и кубового продукта;
- Расчет колонны с боковыми отборами с указанием тарелок отбора, а также потоков боковых отборов;
- Расчет нагрузки конденсатора и рибойлера.

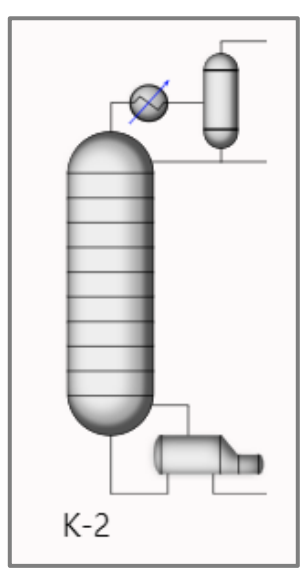

Рисунок 41 – Иконка объекта «Ректификационная колонна»

Карточка объекта «**Ректификационная колонна**» открывается с доски моделирования. Для этого необходимо нажат ПКМ по объекту и выбрать пункт «**Свойства объекта**». Карточка «**Ректификационная колонна**» состоит из четырех разделов и восьми вкладок.

В первую очередь необходимо настроить параметры расчета в разделе «Проект» [1] на вкладке «Подключения» [2] (Рисунок 42). Для настройки обязательны следующие параметры (Рисунок 42):

- [3] Давление в конденсаторе, кПа;
- [4] Перепад давления в конденсаторе, кПа;
- [5] Давление в рибойлере, кПа;
- [6] Перепад давления в рибойлере, кПа;

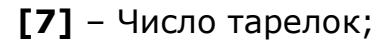

Также можно выбрать выходные потоки для:

[8] – Газа;

- [9] Дистиллята;
- [10] Кубового продукта.

Выходные потоки выбираются из выпадающего списка. Если поток не добавлен на доску моделирования, то его не получится прикрепить к колонне.

Необязательным полем является:

[11] – Температура переохлаждения конденсатора, °С

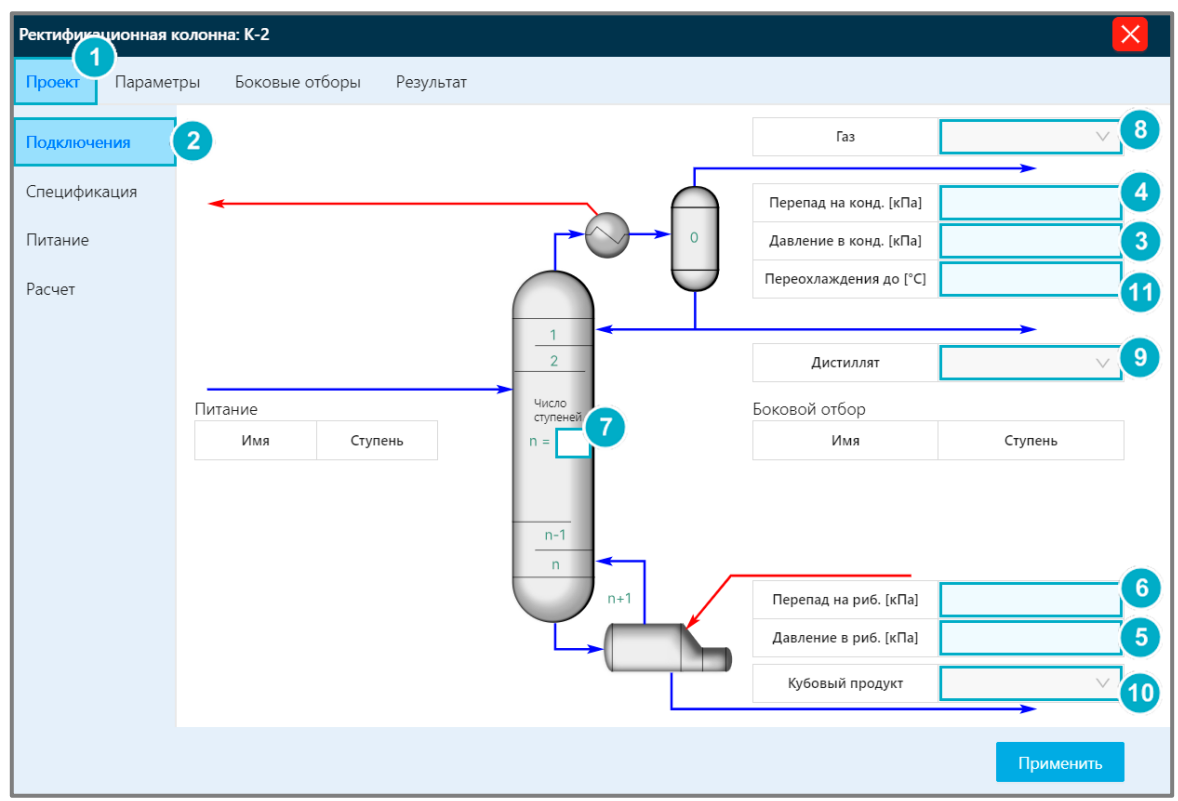

Рисунок 42 - Раздел «Проект» вкладка «Подключения»

Далее необходимо настроить параметры в разделе «**Проект**» [1] на вкладке «**Спецификация**» [2] (Рисунок 43). Для настройки обязательны следующие параметры (Рисунок 43):

- [3] Отбор газа, кг/ч;
- [4] Расход орошения, кг/ч;
- [5] Отбор дистиллята, кг/ч.

| Ректификеционная колонна: К-2 |                          | ×        |  |           |
|-------------------------------|--------------------------|----------|--|-----------|
| Проект Парамет                | тры Боковые отборы Резул | ьтат     |  |           |
| Подключения                   | Свойство                 | Значение |  |           |
| Спецификация                  | 2 Отбор газа [кг/ч]      | 3        |  |           |
| -                             | Расход орошения [кг/ч]   | 4        |  |           |
| Питание                       | Отбор дистиллята [кг/ч]  |          |  |           |
| Расчет                        | Флегмовое число          |          |  |           |
|                               |                          |          |  |           |
|                               |                          |          |  | Применить |

Рисунок 43 - Раздел «Проект» вкладка «Спецификация»

Далее необходимо настроить питание колонны. Для настройки входящих потоков колонны необходимо перейти в раздел «**Проект**» [1] на вкладку «**Питание**» [2] (Рисунок 44). Чтобы добавить входящий поток необходимо выполнить следующее (Рисунок 44):

- Нажать «Добавить» [3];
- Из выпадающего списка [4] выбрать подходящий поток (если поток не добавлен на доску моделирования, то его не получится прикрепить к колонне);
- Указать ступень [5].

Если поток добавлен ошибочно, можно нажать на иконку корзины [6] (Рисунок 44), чтобы удалить строку.

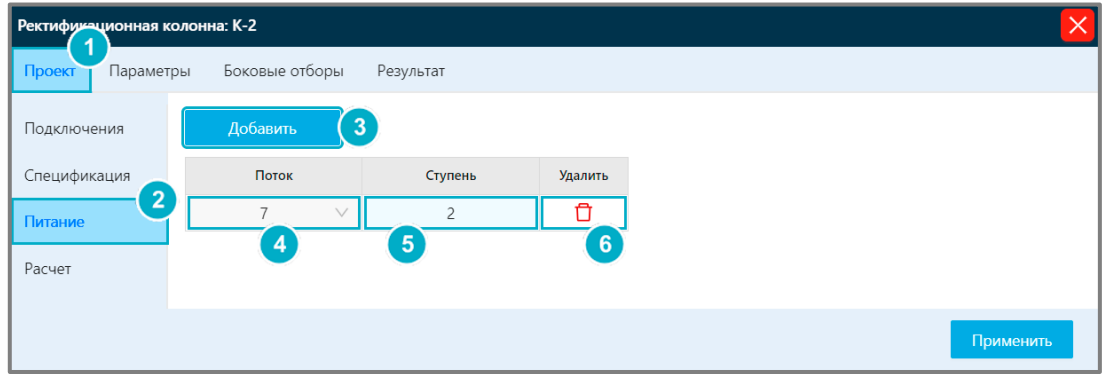

Рисунок 44 - Раздел «Проект» вкладка «Питание»

В разделе «**Проект**» [1] на вкладке «**Расчет**» [2] (Рисунок 45) приведены справочные данные, которые используются для расчета ректификационной колонны. Для настройки доступны следующие параметры (Рисунок 45):

- [3] Максимальное отклонение суммы концентраций от единицы по колонне в целом;
- [4] Максимальное число шагов при расчете колонны;
- [5] Метод расчета.

| Ректифизационная колонна: К-2 |                                                                             |               |           |
|-------------------------------|-----------------------------------------------------------------------------|---------------|-----------|
| Проект Параметр               | ры Боковые отборы Результат                                                 |               |           |
| Подключения                   | Параметр                                                                    | Значение      |           |
| Спецификация                  | Максимальное отклонение суммы концентраций от<br>единицы по колонне в целом | 1e-7 <b>3</b> |           |
| Питание                       | Максимальное число шагов при расчёте колонны                                | 200 4         |           |
| Расчет                        | Метод расчета                                                               | MIDC 5        |           |
|                               |                                                                             |               | Применить |

Рисунок 45 - Раздел «Проект» вкладка «Расчет»

Далее в разделе «**Параметры**» [1] на вкладке «**КПД**» [2] (Рисунок 46) можно настроить КПД каждой ступени колонны. Для этого необходимо ввести значение в ячейке рядом с подходящей ступенью [3] (Рисунок 46).

| ектифик | ационная кол | 10-ma: K-2       |          |
|---------|--------------|------------------|----------|
| Проект  | Параметри    | Боковые отборы Р | езультат |
| кпд     |              | Ступень          | Значение |
|         | 2            | Конденсатор      | 1.0000   |
|         |              | Ступень 1        | 1,0000   |
|         |              | Ступень 2        | 1,0000   |
|         |              | Ступень 3        | 1,0000   |
|         |              | Ступень 4        | 1,0000   |
|         |              | Ступень 5        | 1,0000   |
|         |              | Ступень 6        | 1,0000   |
|         |              | Ступень 7        | 1,0000   |
|         |              | Ступень 8        | 1,0000   |
|         |              | Ступень 9        | 1,0000   |
|         |              | Ступень 10       | 1,0000   |
|         |              | Рибойлер         | 1.0000   |
|         |              |                  |          |

Рисунок 46 - Раздел «Параметры» вкладка «КПД»

Далее в разделе «Боковые отборы» [1] на вкладке «Боковые отборы» [2] (Рисунок 47) необходимо настроить выходные потоки. Чтобы добавить строку для настройки бокового отбора необходимо (Рисунок 47):

- Нажать «Добавить» [3];
- Из выпадающего списка [4] выбрать подходящий поток (если поток не добавлен на доску моделирования, то его не получится прикрепить к колонне);
- Указать ступень отбора [5];
- Из выпадающего списка [6] выбрать фазу отбора;
- Из выпадающего списка [7] выбрать единицы измерения расхода;
- Указать расход [8].

Если поток добавлен ошибочно, можно нажать на иконку корзины [9] (Рисунок 47), чтобы удалить строку.

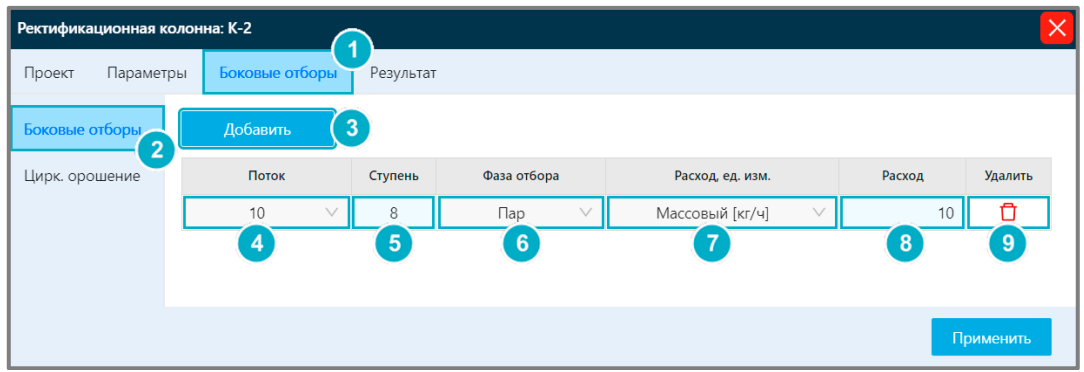

Рисунок 47 - Раздел «Боковые отборы» вкладка «Боковые отборы»

Далее в разделе «Боковые отборы» [1] на вкладке «Цирк. орошение» [2] (Рисунок 48) можно задать поток для циркуляции. Чтобы добавить строку для настройки потока циркуляционного орошения необходимо (Рисунок 48):

- Нажать «Добавить» [3];
- Ввести имя для циркуляционного орошения [4];
- Ввести ступень отбора [5];
- Ввести ступень возврата [6];
- Ввести температуру возвращаемого потока [7];
- Из выпадающего списка [8] выбрать единицы измерения расхода;
- Указать расход [9].

Если поток добавлен ошибочно, можно нажать на иконку корзины [10] (Рисунок 48), чтобы удалить строку.

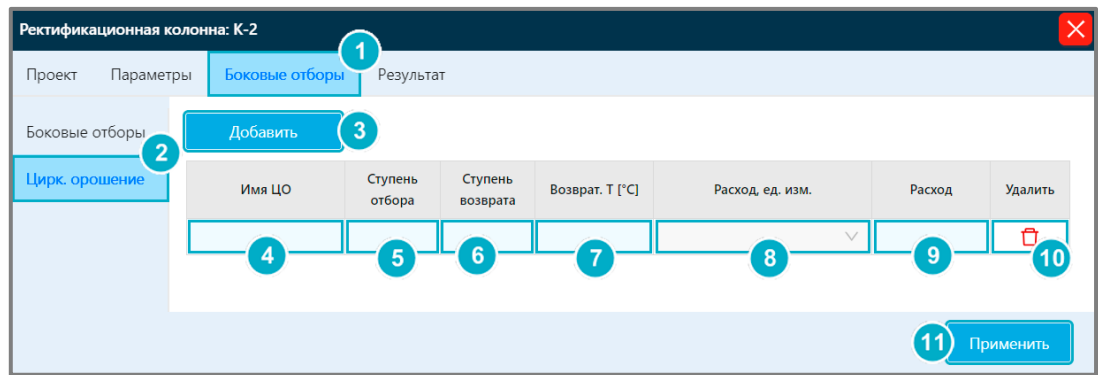

Рисунок 48 - Раздел «Боковые отборы» вкладка «Цирк. орошение»

После этого необходимо нажать «**Применить**» [11] (Рисунок 48) на любой вкладке любого раздела карточки «**Ректификационная колонна**». Расчет пройдет автоматически в разделе «Проект» на вкладке «Подключения» таблицы «Питание» [1] и «Боковой отбор» [2] (Рисунок 49) заполнятся автоматически.

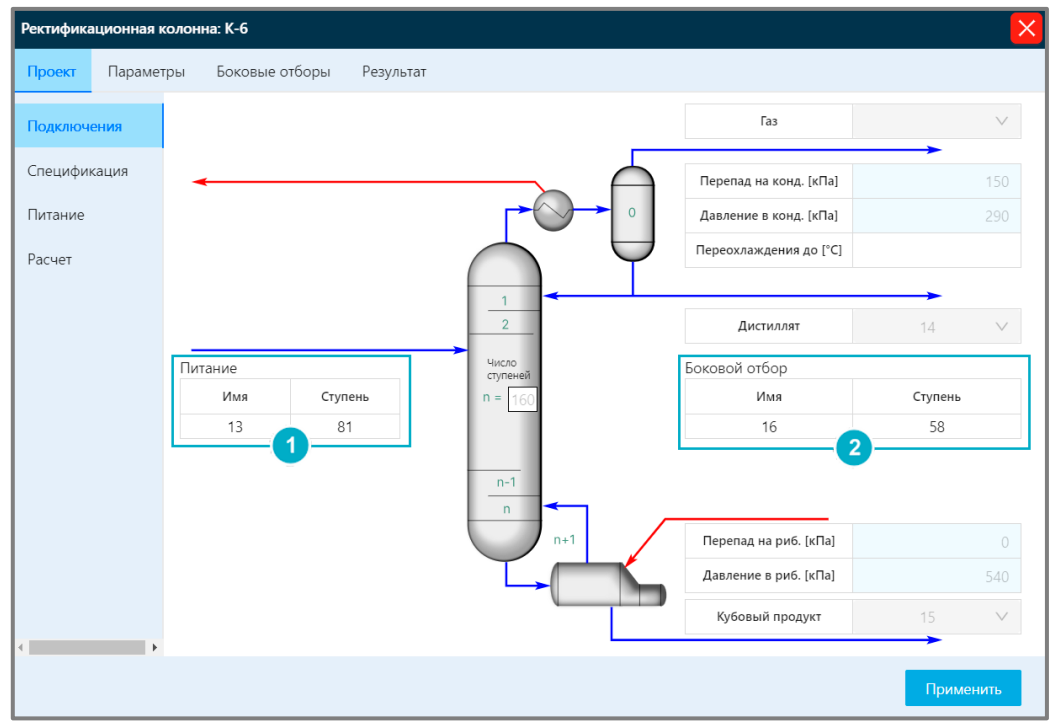

Рисунок 49 – Раздел «Проект» вкладка «Подключения» после решения

Также в разделе «**Результат**» [1] (Рисунок 50) появятся значения результатов расчета ректификационной колонны.

| Ректифика | жтификационная колонна: К-6 |                                                    |          |
|-----------|-----------------------------|----------------------------------------------------|----------|
| Проект    | Парамет                     | ры Боковые отборы Результа                         | ат 1     |
| Результат |                             | Свойство                                           | Значение |
|           |                             | Отбор газа [кг/ч]                                  | 0        |
|           |                             | Расход орошения [кг/ч]                             | 9.432e+4 |
|           |                             | Отбор дистиллята [кг/ч]                            | 8574     |
|           |                             | Отбор кубового продукта [кг/ч]                     | 3776     |
|           |                             | Флегмовое число                                    | 11       |
|           |                             | Нагрузка конденсатора [кДж/ч]                      | 3.516e+7 |
|           |                             | Температура верха [°C]                             | 78.53    |
|           |                             | Нагрузка рибойлера [кДж/ч]                         | 3.523e+7 |
|           |                             | Температура низа [°С]                              | 95.69    |
|           |                             | Число шагов, за которое была<br>рассчитана колонна | 116      |
|           |                             | Сходимость по концентрациям                        |          |

Рисунок 50 - Раздел «Результат» вкладка «Результат»

## 4.3 Объект «Нагреватель»

Объект «**Нагреватель**» (Рисунок 51) отвечает за повышение температуры. Требуемая температура указывается в выходящем потоке или задается перепад температуры в нагревателе.

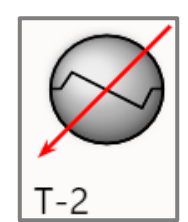

Рисунок 51 - Иконка объекта «Нагреватель»

Карточка объекта «**Нагреватель**» открывается с доски моделирования. Для этого необходимо нажат ПКМ по объекту и выбрать пункт «**Свойства объекта**».

Для настройки нагревателя доступны следующие параметры (Рисунок 52):

- Из выпадающего списка [1] нужно выбрать входящий поток (если поток не добавлен на доску моделирования, то его не получится прикрепить к нагревателю);
- Из выпадающего списка [2] выбрать выходящий поток (если поток не добавлен на доску моделирования, то его не получится прикрепить к нагревателю);
- Ввести значение перепада давления [3];
- Ввести значение перепада температуры [4].

Для завершения настройки нагревателя необходимо нажать «Применить» [5] (Рисунок 52). В полях «Нагрузка» [6] и «Мощность» [7] появятся рассчитанные значения.

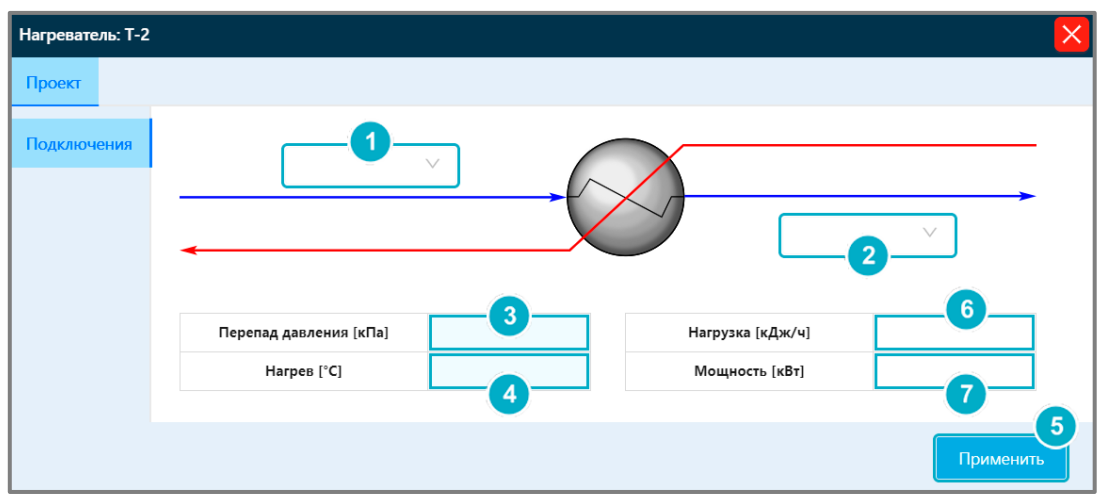

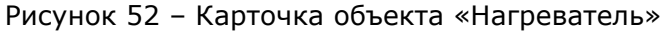

В модели реализовано 4 сценария расчета в зависимости от указанной пользователем информации:

- 1. Ввод перепада давления и перепада температуры в нагревателе. Расчет мощности, нагрузки нагревателя и выходящего потока.
- Ввод перепада температуры в нагревателе и давления на выходе.
   Расчет перепада давления, мощности, нагрузки нагревателя и выходящего потока.
- Ввод перепада давления в нагревателе и температуры на выходе.
   Расчет перепада температуры, мощности, нагрузки нагревателя и выходящего потока.
- 4. Ввод давления и температуры на выходе.

Расчет перепада температуры и перепада давления, мощности, нагрузки нагревателя и выходящего потока.

## 4.4 Объект «Холодильник»

Объект «**Холодильник**» (Рисунок 53) отвечает за понижение температуры. Требуемая температура указывается в выходящем потоке или задается перепад температуры в холодильнике.

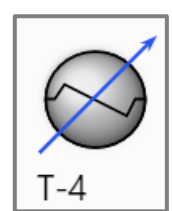

Рисунок 53 - Иконка объекта «Холодильник»

Карточка объекта «**Холодильник**» открывается с доски моделирования. Для этого необходимо нажат ПКМ по объекту и выбрать пункт «**Свойства объекта**».

Для настройки холодильника доступны следующие параметры (Рисунок 54):

- Из выпадающего списка [1] нужно выбрать входящий поток (если поток не добавлен на доску моделирования, то его не получится прикрепить к холодильнику);
- Из выпадающего списка [2] выбрать выходящий поток (если поток не добавлен на доску моделирования, то его не получится прикрепить к холодильнику);
- Ввести значение перепада давления [3];
- Ввести значение перепада температуры [4].

Для завершения настройки холодильника необходимо нажать «Применить» [5] (Рисунок 54). В полях «Нагрузка» [6] и «Мощность» [7] появятся рассчитанные значения.

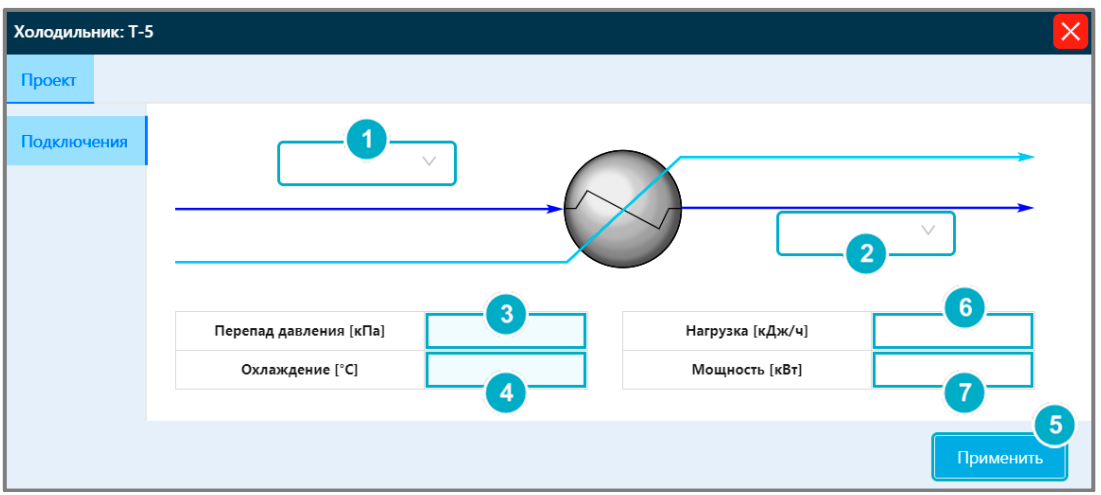

Рисунок 54 - Карточка объекта «Холодильник»

В модели реализовано 4 сценария расчета в зависимости от указанной пользователем информации:

1. Ввод перепада давления и температуры в холодильнике.

Расчет мощности, нагрузки холодильника и выходящего потока.

- Ввод перепада температуры в холодильнике и давления на выходе.
   Расчет перепада давления, мощности, нагрузки холодильника и выходящего потока.
- Ввод перепада давления в холодильнике и температуры на выходе.
   Расчет перепада температуры, мощности, нагрузки холодильника и выходящего потока.
- 4. Ввод давления и температуры на выходе.

Расчет перепада температуры, перепада давления, мощности, нагрузки холодильника и выходящего потока.

## 4.5 Объект «Смеситель»

Объект «Смеситель» (Рисунок 55) отвечает за смешивание материальных потоков. Смеситель рассчитывает давление, энтальпию, составы и расходы выходящего потока.

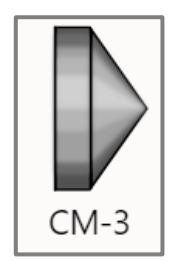

Рисунок 55 – Иконка объекта «Смеситель»

Карточка объекта «Смеситель» открывается с доски моделирования. Для этого необходимо нажат ПКМ по объекту и выбрать пункт «Свойства объекта».

Для настройки смесителя необходимо выполнить следующее (Рисунок 56):

- Нажать «Добавить» [1];
- Из выпадающего списка [2] нужно выбрать входящий поток (если поток не добавлен на доску моделирования, то его не получится прикрепить к смесителю).

Повторить предыдущие действия столько раз, сколько входящих потоков должно попасть в смеситель. Если поток добавлен случайно необходимо нажать по иконке корзины [3], лишняя строка удалиться.

• Из выпадающего списка [4] выбрать выходящий поток.

Для завершения настройки смесителя необходимо нажать «Применить» [5] (Рисунок 56).

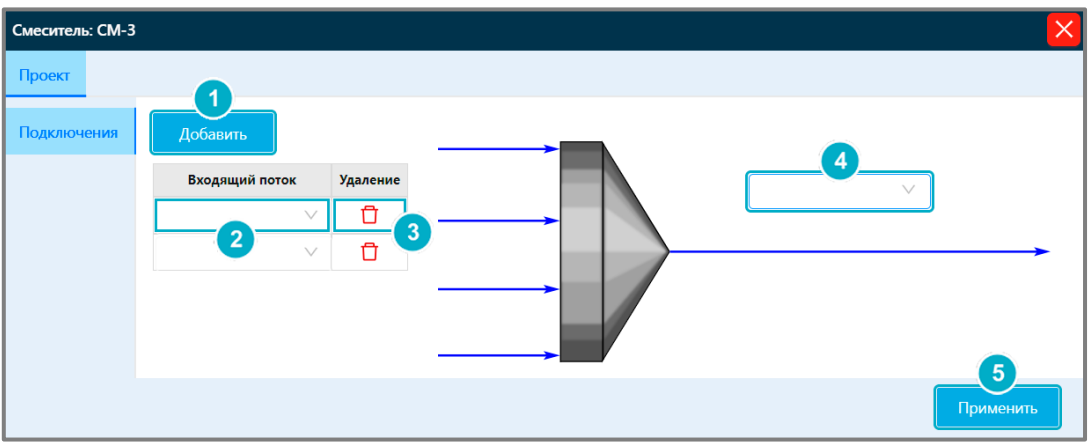

Рисунок 56 - Карточка объекта «Смеситель»

## 4.6 Объект «Делитель»

Объект «**Делитель**» (Рисунок 57) отвечает за разделение материального потока на несколько выходящих потоков. Делитель рассчитывает давление, температуры и расходы выходящих потоков в соответствии с заданными коэффициентами разделения.

Значения температуры и давления выходящего потока равны значениям входящего потока соответственно. Состав также не изменяется.

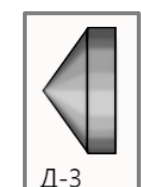

Рисунок 57 - Иконка объекта «Делитель»

Карточка объекта «**Делитель**» открывается с доски моделирования. Для этого необходимо нажат ПКМ по объекту и выбрать пункт «**Свойства объекта**».

Для настройки делителя на вкладке «Подключения» [1] необходимо выполнить следующее (Рисунок 58):

- Из выпадающего списка [2] нужно выбрать входящий поток (поток должен быть на доске моделирования).
- Нажать «Добавить» [3] (необходимо выполнить столько раз, сколько выходящих потоков должно выйти из делителя);
- Из выпадающего списка [4] выбрать выходящий поток (повторить действие необходимое количество раз).

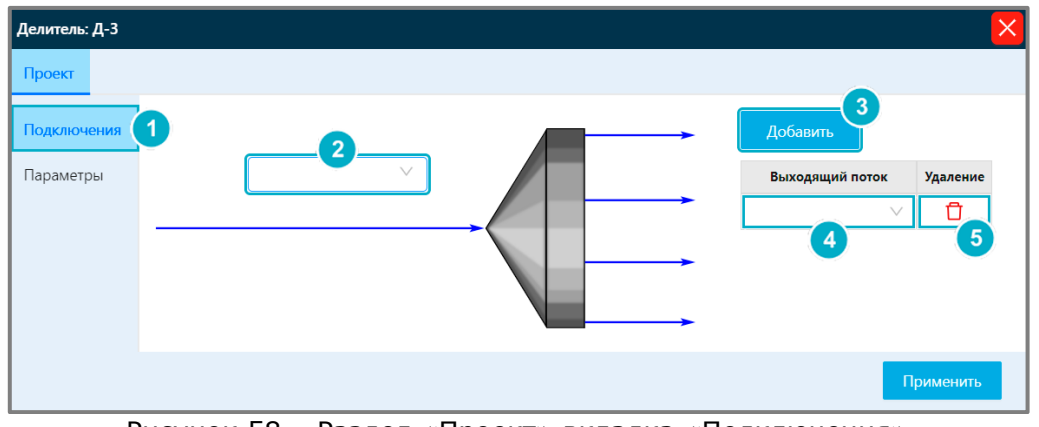

Рисунок 58 – Раздел «Проект» вкладка «Подключения»

Если поток добавлен случайно необходимо нажать по иконке корзины [5] (Рисунок 58), лишняя строка удалиться.

Далее необходимо перейти на вкладку «Параметры» [1] (Рисунок 59). Таблица с выходящими потоками подстраивается под количество выходящих потоков, указанных на вкладке «Подключения» (Рисунок 58).

Ячейки «**Коэффициент разбиения**» [2] (Рисунок 59) доступны для редактирования. Их можно заполнить подходящими коэффициентами разбиения выходящих потоков.

| Делитель: Д-3            |                 |                       | × |
|--------------------------|-----------------|-----------------------|---|
| Проект                   |                 |                       |   |
| Подключения<br>Параметры | Выходящий поток | Коэффициент разбиения |   |
| 1                        | )               | •                     | 3 |

Рисунок 59 - Раздел «Проект» вкладка «Параметры»

Для завершения настройки объекта «**Делитель**» необходимо нажать «**Применить**» [3] (Рисунок 59).

## 4.7 Объект «Насос»

Объект «**Насос**» (Рисунок 60) отвечает за повышение давления. Насос рассчитывает давление (кПа) выходящего потока через указание перепада давления в насосе или через задание давления в выходящем потоке происходит расчет перепада давления в насосе.

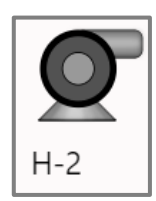

Рисунок 60 - Иконка объекта «Насос»

Карточка объекта «**Hacoc**» открывается с доски моделирования. Для этого необходимо нажат ПКМ по объекту и выбрать пункт «**Свойства объекта**».

Для настройки насоса доступны следующие параметры (Рисунок 61):

- Из выпадающего списка [1] нужно выбрать входящий поток (поток должен быть на доске моделирования);
- Из выпадающего списка [2] выбрать выходящий поток (если поток не добавлен на доску моделирования, то его не получится прикрепить к насосу);
- Ввести значение перепада давления [3];
- Ввести значение КПД [4];
- Ввести значение мощности [5].

Для завершения настройки насоса необходимо нажать «Применить» [6] (Рисунок 61). В полях «Нагрузка» [7] и «Напор» [8] появятся рассчитанные значения.

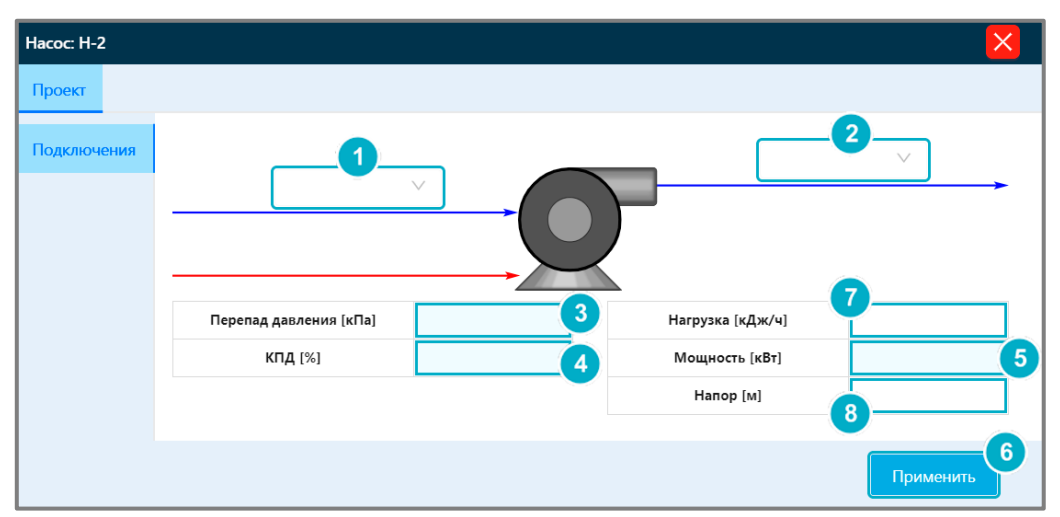

Рисунок 61 - Карточка объекта «Насос»

В модели реализовано 3 сценария расчета в зависимости от указанной пользователем информации:

1. Ввод перепада давления в насосе.

Расчет мощности, нагрузки, напора насоса и выходящего потока.

2. Ввод давления на выходе.

Расчет перепада давления, мощности, нагрузки, напора насоса и выходящего потока.

3. Ввод мощности в насосе.

Расчет перепада давления, напора, нагрузки и выходящего потока.

#### 4.8 Объект «Клапан»

Объект «**Клапан**» (Рисунок 62) отвечает за сброс давления. Клапан рассчитывает давление выходящего потока через перепад давления в клапане либо через задание давления в выходящем потоке происходит расчет выходящего потока.

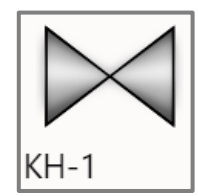

Рисунок 62 - Иконка объекта «Клапан»

Карточка объекта «Клапан» открывается с доски моделирования. Для этого необходимо нажат ПКМ по объекту и выбрать пункт «Свойства объекта».

Для настройки клапана доступны следующие параметры (Рисунок 63):

- Из выпадающего списка [1] нужно выбрать входящий поток (поток должен быть на доске моделирования);
- Из выпадающего списка [2] выбрать выходящий поток (если поток не добавлен на доску моделирования, то его не получится прикрепить к насосу);
- Ввести значение перепада давления [3].

Для завершения настройки клапана необходимо нажать «Применить» [4] (Рисунок 63).

| Клапан: КН-1 |                                                                                                    |
|--------------|----------------------------------------------------------------------------------------------------|
| Проект       |                                                                                                    |
| Подключения  | 1         2           -         2           -         -           Перепад давления [кПа]         3 |
|              | Применить                                                                                          |

Рисунок 63 - Карточка объекта «Клапан»

В модели реализовано 2 сценария расчета в зависимости от указанной пользователем информации:

1. Ввод перепада давления в клапане.

Расчет выходящего потока.

2. Ввод давления на выходе.

Расчет перепада давления насоса и выходящего потока.

## 4.9 Объект «Сепаратор»

Объект «**Сепаратор**» (Рисунок 64)отвечает за разделение потоков по жидкой и паровой фазам.

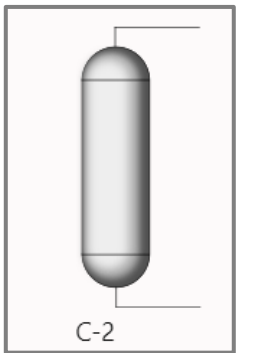

Рисунок 64 – Иконка объекта «Сепаратор»

Карточка объекта «**Сепаратор**» открывается с доски моделирования. Для этого необходимо нажат ПКМ по объекту и выбрать пункт «**Свойства объекта**».

Для настройки сепаратора доступны следующие параметры (Рисунок 65):

- Из выпадающего списка [1] нужно выбрать входящий поток (поток должен быть на доске моделирования);
- Из выпадающего списка [2] выбрать выходящий поток паровой фазы (поток должен быть на доске моделирования);
- Из выпадающего списка [3] выбрать выходящий поток жидкой фазы (поток должен быть на доске моделирования);
- Ввести значения перепадов давления пара [4] и давления жидкости [5].

Для завершения настройки сепаратора необходимо нажать «Применить» [6] (Рисунок 65).

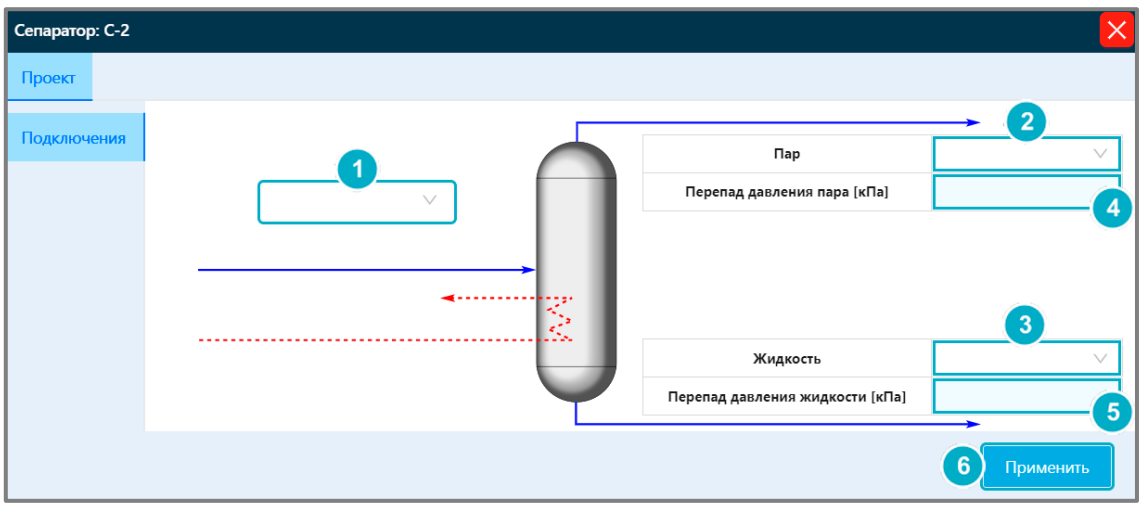

Рисунок 65 - Карточка объекта «Сепаратор»

В модели реализовано 4 сценария расчета в зависимости от указанной пользователем информации:

- Ввод перепада давления пара и перепада давления жидкости в сепараторе.
   Расчет выходящего потока пара и выходящего потока жидкости.
- 2. Ввод перепада давления пара в сепараторе и давления в выходящем потоке жидкости.

Расчет перепада давления жидкости в сепараторе и выходящих потоков пара и жидкости.

3. Ввод перепада давления жидкости в сепараторе и давления в выходящем потоке пара.

Расчет перепада давления пара в сепараторе и выходящих потоков пара и жидкости.

 Ввод давления в выходящем потоке и давления в выходящем потоке жидкости.
 Расчет перепадов давления пара и давления жидкости в сепараторе и выходящих потоков пара и жидкости.

# 5 Контактная информация

Если вы не нашли ответа на свой вопрос, справка не помогла вам в решении возникших проблем или возникшие проблемы не описаны в справке, обратитесь к контактному лицу компании ООО «НАУКА» любым удобным для вас способом.